**IMAS011** 

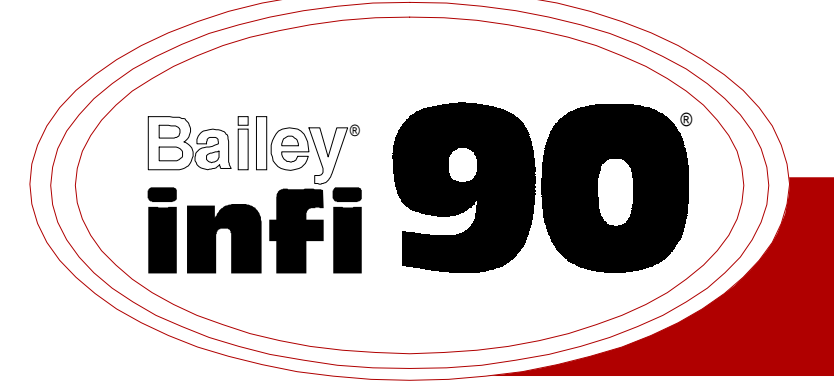

# Instruction

## **Analog Output Module**

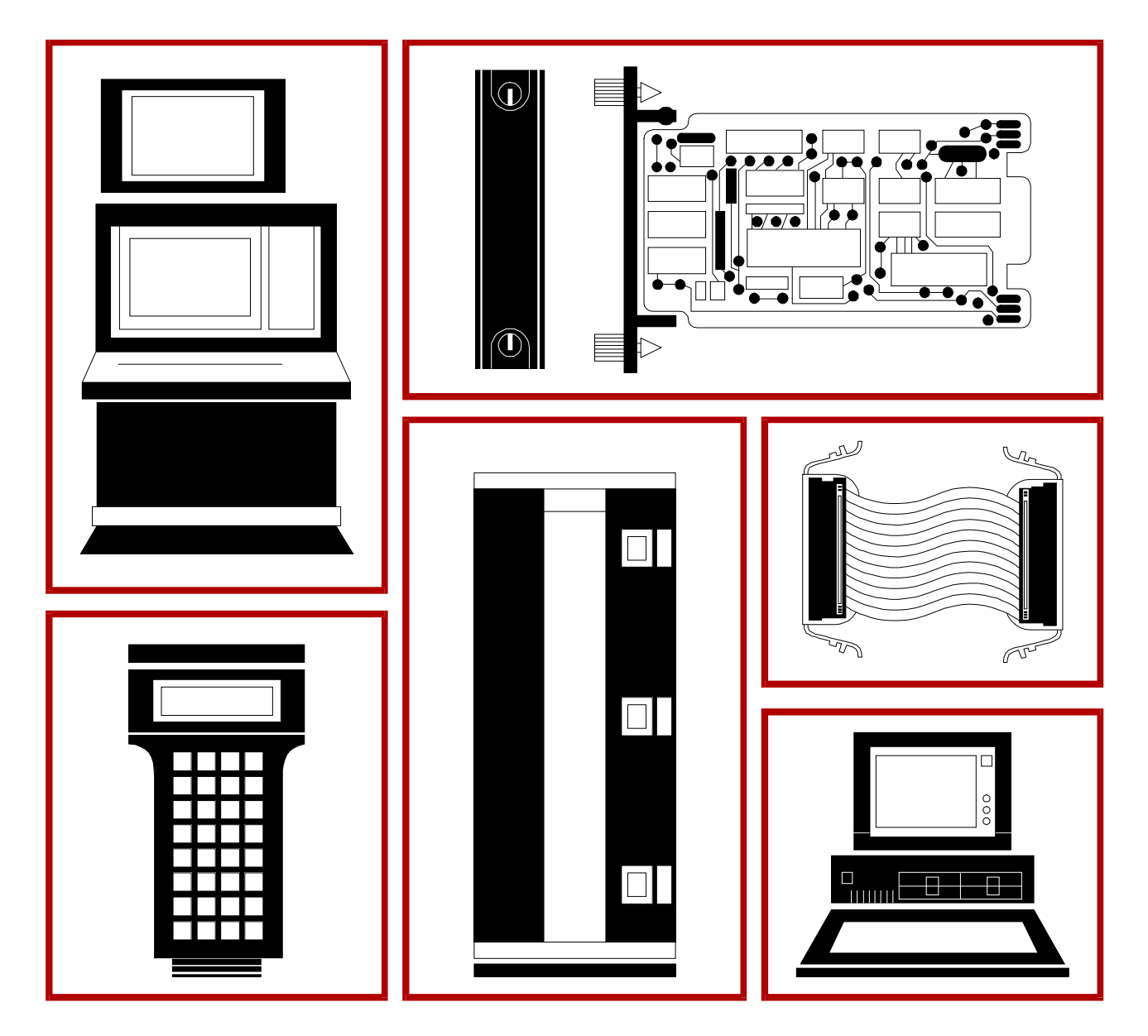

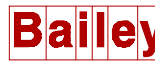

**WARNING** notices as used in this instruction apply to hazards or unsafe practices that could result in personal injury or death.

**CAUTION** notices apply to hazards or unsafe practices that could result in property damage.

**NOTES** highlight procedures and contain information that assists the operator in understanding the information contained in this instruction.

#### WARNING

#### **INSTRUCTION MANUALS**

DO NOT INSTALL, MAINTAIN, OR OPERATE THIS EQUIPMENT WITHOUT READING, UNDERSTANDING, AND FOLLOWING THE PROPER **Elsag Bailey** INSTRUCTIONS AND MANUALS; OTHERWISE, INJURY OR DAMAGE MAY RESULT.

#### **RADIO FREQUENCY INTERFERENCE**

MOST ELECTRONIC EQUIPMENT IS INFLUENCED BY RADIO FREQUENCY INTERFERENCE (RFI). CAU-TION SHOULD BE EXERCISED WITH REGARD TO THE USE OF PORTABLE COMMUNICATIONS EQUIP-MENT IN THE AREA AROUND SUCH EQUIPMENT. PRUDENT PRACTICE DICTATES THAT SIGNS SHOULD BE POSTED IN THE VICINITY OF THE EQUIPMENT CAUTIONING AGAINST THE USE OF PORTABLE COM-MUNICATIONS EQUIPMENT.

#### POSSIBLE PROCESS UPSETS

MAINTENANCE MUST BE PERFORMED ONLY BY QUALIFIED PERSONNEL AND ONLY AFTER SECURING EQUIPMENT CONTROLLED BY THIS PRODUCT. ADJUSTING OR REMOVING THIS PRODUCT WHILE IT IS IN THE SYSTEM MAY UPSET THE PROCESS BEING CONTROLLED. SOME PROCESS UPSETS MAY CAUSE INJURY OR DAMAGE.

#### NOTICE

The information contained in this document is subject to change without notice.

Elsag Bailey, its affiliates, employees, and agents, and the authors and contributors to this publication specifically disclaim all liabilities and warranties, express and implied (including warranties of merchantability and fitness for a particular purpose), for the accuracy, currency, completeness, and/or reliability of the information contained herein and/or for the fitness for any particular use and/or for the performance of any material and/ or equipment selected in whole or part with the user of/or in reliance upon information contained herein. Selection of materials and/or equipment is at the sole risk of the user of this publication.

This document contains proprietary information of Elsag Bailey, Elsag Bailey Process Automation, and is issued in strict confidence. Its use, or reproduction for use, for the reverse engineering, development or manufacture of hardware or software described herein is prohibited. No part of this document may be photocopied or reproduced without the prior written consent of Elsag Bailey.

The IMASO11 Analog Output (ASO) module outputs fourteen analog signals from the INFI 90<sup>®</sup> OPEN Strategic Process Management System to process field devices. Control modules (i.e., MFP, multifunction processor or MFC, multifunction controller) use these outputs to control a process.

This instruction explains the analog output module features, specifications and operation. It details the procedures to set up and install an analog output module. It explains troubleshooting, maintenance and module replacement procedures.

The system engineer or technician using the ASO should read and understand this instruction before installing and operating the output module. In addition, a complete understanding of the INFI 90 OPEN system is beneficial to the user.

The IMASO11 Analog Output Module can be used as a direct replacement of the IMASO01 Analog Output Module.

## List of Effective Pages

Total number of pages in this instruction is 45, consisting of the following:

| Page No.                | Change Date |
|-------------------------|-------------|
| Preface                 | Original    |
| List of Effective Pages | Original    |
| iii through vii         | Original    |
| 1-1 through 1-7         | Original    |
| 2-1 through 2-5         | Original    |
| 3-1 through 3-6         | Original    |
| 4-1 through 4-2         | Original    |
| 5-1 through 5-3         | Original    |
| 6-1 through 6-4         | Original    |
| 7-1                     | Original    |
| 8-1                     | Original    |
| A-1 through A-3         | Original    |
| B-1 through B-2         | Original    |
| C-1 through C-2         | Original    |
| Index-1 through Index-2 | Original    |

When an update is received, insert the latest changed pages and dispose of the superseded pages.

**NOTE:** On an update page, the changed text or table is indicated by a vertical bar in the outer margin of the page adjacent to the changed area. A changed figure is indicated by a vertical bar in the outer margin next to the figure caption. The date the update was prepared will appear beside the page number.

## **Table of Contents**

| CTION 1 - INTRODUCTION         OVERVIEW         INTENDED USER         MODULE DESCRIPTION         FEATURES         INSTRUCTION CONTENT         HOW TO USE THIS MANUAL         GLOSSARY OF TERMS AND ABBREVIATIONS         NOMENCLATURE         RELATED HARDWARE         RELATED HARDWARE         REFERENCE DOCUMENTS         SPECIFICATIONS         INTRODUCTION         MODULE BLOCK DIAGRAM         Analog Output Circuits         Control Logic         Output Logic         Readback Logic         Default Operation         OUTPUT CIRCUT CONNECTIONS         I/O EXPANDER BUS         I/O EXPANDER BUS         Statu                                                                                                    |                                        | Pag                  |
|----------------------------------------------------------------------------------------------------|----------------------------------------|----------------------|
| OVERVIEW         INTENDED USER         MODULE DESCRIPTION         FEATURES         INSTRUCTION CONTENT         HOW TO USE THIS MANUAL         GLOSSARY OF TERMS AND ABBREVIATIONS         NOMENCLATURE         REFERENCE DOCUMENTS         SPECIFICATIONS         CTION 2 - DESCRIPTION AND OPERATION         INTRODUCTION         MODULE BLOCK DIAGRAM         Analog Output Circuits         Control Logic         Output Logic         Output Logic         I/O EXPANDER BUS         I/O EXPANDER BUS         I/O EXPANDER BUS         I/O EXPANDER BUS         I/O EXPANDER BUS         I/O EXPANDER BUS         I/O EXPANDER BUS         I/O EXPANDER BUS         I/O EXPANDER BUS         I/O EXPANDER BUS         I/O EXPANDER BUS         IVO EXPENDER         Status Data         BUS FAULT TIMER         STATUS LED INDICATORS         ECTION 3 - INSTALLATION         INTRODUCTION         SETUP / PHYSICAL INSPECTION         SETUP / PHYSICAL INSPECTION         SETUP / PHYSICAL INSPECTION         SETUP / PHYSICAL INSPECTION         SETUP / PHYSI                                                                                                    | CTION 1 - INTRODUCTION                 |                      |
| INTENDED USER.<br>MODULE DESCRIPTION<br>FEATURES.<br>INSTRUCTION CONTENT<br>HOW TO USE THIS MANUAL<br>GLOSSARY OF TERMS AND ABBREVIATIONS<br>NOMENCLATURE<br>RELATED HARDWARE.<br>REFERENCE DOCUMENTS.<br>SPECIFICATIONS.<br>SPECIFICATIONS.<br>SPECIFICATIONS.<br>SPECIFICATIONS.<br>SPECIFICATIONS.<br>CONTOL LE BLOCK DIAGRAM.<br>Analog Output Circuits.<br>Control Logic.<br>Output Logic.<br>Readback Logic.<br>Output Logic.<br>OUTPUT CIRCUIT CONNECTIONS<br>I/O EXPANDER BUS INTERFACE<br>MODULE DATA.<br>Status Data<br>Readback Data<br>Output Data<br>COUTPU TIMER.<br>STATUS LED INDICATORS.<br>STATUS LED INDICATORS.<br>SPECIAL AND INSPECTION<br>INTRODUCTION<br>INTRODUCTION<br>SPECIAL HANDLING<br>UNPACKING AND INSPECTION<br>Analog Output Jungers (J1 through J28)<br>Termination Unit/Module Configuration<br>PREOPERATING AND CAELING.<br>WIRING CONNECTIONS AND CAELING.<br>STATUS CONNECTIONS<br>INTRODUCTION<br>SPECIAL HANDLING<br>UNPACKING AND INSPECTION<br>Address Selection Switch (S1)<br>Analog Output Jumpers (J1 through J28)<br>Termination Unit/Module Configuration<br>Physical Installation.<br>WIRING CONNECTIONS AND CAELING<br>WIRING CONNECTIONS AND CAELING.<br>WIRING CONNECTIONS AND CAELING<br>WIRING CONNECTIONS AND CAELING<br>WIRING CONNECTION                                                                                                    | OVERVIEW                               |                      |
| MODULE DESCRIPTION<br>FEATURES                                                                                                    | INTENDED USER                          |                      |
| FFATURES                                                                                                    | MODULE DESCRIPTION                     |                      |
| INSTRUCTION CONTENT<br>HOW TO USE THIS MANUAL<br>GLOSSARY OF TERMS AND ABBREVIATIONS<br>NOMENCLATURE<br>RELATED HARDWARE<br>REFERENCE DOCUMENTS<br>SPECIFICATIONS<br>INTRODUCTION<br>MODULE BLOCK DIAGRAM<br>Analog Output Circuits<br>Control Logic<br>Output Logic<br>Readback Logic<br>Default Operation<br>OUTPUT CIRCUIT CONNECTIONS<br>I/O EXPANDER BUS<br>I/O EXPANDER BUS<br>I/O EXPANDER BUS<br>I/O EXPANDER BUS<br>I/O EXPANDER BUS<br>I/O EXPANDER BUS<br>I/O EXPANDER BUS<br>I/O EXPANDER BUS<br>I/O EXPANDER SUS<br>I/O EXPANDER SUS<br>I/O EXP | FEATURES                               |                      |
| HOW TO USE THIS MANUAL<br>GLOSSARY OF TERMS AND ABBREVIATIONS<br>NOMENCLATURE<br>RELATED HARDWARE<br>REFERENCE DOCUMENTS.<br>SPECIFICATIONS<br>INTRODUCTION<br>MODULE BLOCK DIAGRAM<br>Analog Output Circuits<br>Control Logic<br>Output Logic<br>Readback Logic<br>Default Operation<br>OUTPUT CIRCUIT CONNECTIONS<br>I/O EXPANDER BUS<br>I/O EXPANDER BUS<br>I/O EXPANDER BUS<br>I/O EXPANDER BUS<br>I/O EXPANDER BUS<br>I/O EXPANDER BUS<br>Status Data<br>BuS FAULT TIMER<br>STATUS LED INDICATORS.<br>CTION 3 - INSTALLATION<br>INTRODUCTION<br>SPECIAL HANDLING<br>SPECIAL INSTALLATION<br>INTRODUCTION<br>SPECIAL HANDLING<br>UNPACKING AND INSPECTION<br>SETUP/PHYSICAL INSTALLATION<br>Address Selection Switch (S1)<br>Analog Output Jumpers (J1 through J28)<br>Termination Unit/Module Configuration<br>Physical Installation.<br>WIRING CONNECTIONS AND CABLING<br>WIRING CONNECTIONS<br>SETUP/PHYSICAL INSTALLATION<br>WIRING CONNECTIONS<br>SPECIAL HANDLING<br>STATUS LED INDICATORS.<br>CTION 4 - OPERATING AND CABLING<br>UNDRACKING AND LABLING<br>WIRING CONNECTIONS AND CABLING<br>WIRING CONNECTIONS AND CABLIN                                                                                                    | INSTRUCTION CONTENT                    | 1-2                  |
| GLOSSARY OF TERMS AND ABBREVIATIONS<br>NOMENCLATURE<br>RELATED HARDWARE<br>REFERENCE DOCUMENTS<br>SPECIFICATIONS<br>CTION 2 - DESCRIPTION AND OPERATION<br>INTRODUCTION<br>MODULE BLOCK DIAGRAM<br>Analog Output Circuits<br>Control Logic<br>Neadback Logic<br>Default Operation<br>Default Operation<br>DUTPUT CIRCUIT CONNECTIONS<br>I/O EXPANDER BUS<br>I/O EXPANDER BUS INTERFACE<br>MODULE DATA<br>Status Data<br>Readback Data<br>Output Data<br>LOGIC POWER<br>BUS FAULT TIMER<br>STATUS LED INDICATORS.<br>CTION 3 - INSTALLATION<br>INTRODUCTION<br>SPECIAL HANDLING<br>UNPACKING AND INSPECTION<br>Address Selection Switch (S1)<br>Analog Output Jumpers (J1 through J28)<br>Termination Unit/Module Configuration<br>Physical Installation.<br>WIRING CONNECTIONS AND CABLING<br>WIRING CONNECTIONS AND CABLING<br>WIRIN                                                                                                    | HOW TO USE THIS MANUAL                 |                      |
| NOMENCLATURE         RELATED HARDWARE         REFERENCE DOCUMENTS         SPECIFICATIONS         INTRODUCTION         INTRODUCTION         MODULE BLOCK DIAGRAM         Analog Output Circuits         Control Logic         Output Logic         Readback Logic         Default Operation         1/O EXPANDER BUS         1/O EXPANDER BUS         1/O EXPANDER         1/O EXPANDER         1/O EXPANDER         NODULLE DATA                                                                                                    | GLOSSARY OF TERMS AND ABBREVIATIONS    |                      |
| RELATED HARDWARE.         REFERENCE DOCUMENTS.         SPECIFICATIONS.         INTRODUCTION         INTRODUCTION         MODILE BLOCK DIAGRAM         Analog Output Circuits         Control Logic         Quiput Logic         Readback Logic         Default Operation         OUTPUT CIRCUIT CONNECTIONS         I/O EXPANDER BUS         I/O EXPANDER BUS INTERFACE         MODULE DATA.         Status Data         Readback Loata         Output Data         LOGIC POWER.         BUS FAULT TIMER         STATUS LED INDICATORS.         STATUS LED INDICATORS.         STATUS LED INDICATORS.         SETUP/PHYSICAL INSTALLATION         Analog Output Jumpers (J1 through J28)         Analog Output Jumpers (J1 through J28)         Termination Unit/Module Configuration         Physical Installation         Wiring.         Cable Connections         FUSING.         PREOPERATING PROCEDURES.                                                                                                    | NOMENCLATURE                           |                      |
| REFERENCE DOCUMENTS.         SPECIFICATIONS.         INTRODUCTION.         INTRODUCTION.         MODULE BLOCK DIAGRAM.         Analog Output Circuits         Control Logic.         Output Logic.         Output Logic.         Default Operation         OUTPUT CIRCUT CONNECTIONS         I/O EXPANDER BUS         I/O EXPANDER BUS INTERFACE         MODULE DATA.         Status Data         Readback Logic         Status Data         Status Data         Readback Data         Output Data         LOGIC POWER         BUS FAULT TIMER         STATUS LED INDICATORS.         CTION 3 - INSTALLATION         INTRODUCTION         SPECIAL HANDLING         OUNPACKING AND INSPECTION         UNPACKING AND INSPECTION         SETUP/PHYSICAL INSTALLATION         Analog Output Jumpers (J1 through J28)         Termination Unit/Module Configuration         Physical Installation         WIRING CONNECTIONS AND CABLING         WIRING CONNECTIONS AND CABLING         PREOPERATING ADJUSTMENTS                                                                                                    | RELATED HARDWARE                       |                      |
| SPECIFICATIONS                                                                                                    | REFERENCE DOCUMENTS                    |                      |
| CTION 2 - DESCRIPTION AND OPERATION.       INTRODUCTION         MODULE BLOCK DIAGRAM.       Analog Output Circuits         Analog Output Logic       Control Logic         Output Logic       Control Logic         Output Logic       Default Operation         OUTPUT CIRCUIT CONNECTIONS       I/O EXPANDER BUS         I/O EXPANDER BUS INTERFACE       I/O EXPANDER BUS INTERFACE         MODULE DATA       Status Data         Readback Data       Contput Data         Output Logic       Status Data         Readback Data       Contput Data         Output Data       Status Data         BUS FAULT TIMER       Status LED INDICATORS         STATUS LED INDICATORS       Status Status Construction         SPECIAL HANDLING       SPECIAL HANDLING         UNPACKING AND INSPECTION       SETUP/PHYSICAL INSTALLATION         Analog Output Jumpers (J1 through J28)       Termination Unit/Module Configuration         Physical Installation       Strung         WIRING CONNECTIONS AND CABLING       STATUS         WIRING       SPECIAL MADJUSTMENTS                                                                                                    | SPECIFICATIONS                         | 1-6                  |
| INTRODUCTION                                                                                                    | CTION 2 - DESCRIPTION AND OPERATION    |                      |
| MODULE BLOCK DIAGRAM       2         Analog Output Circuits       2         Control Logic       2         Output Logic       2         Output Logic       2         Readback Logic       2         Default Operation       2         OUTPUT CIRCUIT CONNECTIONS       2         I/O EXPANDER BUS       2         I/O EXPANDER BUS INTERFACE       2         MODULE DATA.       2         Status Data       2         Readback Data       2         Output Data       2         LOGIC POWER       2         BUS FAULT TIMER       2         STATUS LED INDICATORS       2         ECTION 3 - INSTALLATION       2         INTRODUCTION       2         INTRODUCTION       2         SETUP/PHYSICAL INSTALLATION       2         Address Selection Switch (S1)       2         Analog Output Jumpers (J1 through J28)       2         Termination Unit/Module Configuration       2         Physical Installation       2         WIRING CONNECTIONS AND CABLING       2         WIRING CONNECTIONS AND CABLING       2         Cable Connections       2         PREOPERATIN                                                                                                    | INTRODUCTION                           |                      |
| Analog Output Circuits       2         Control Logic       2         Output Logic       2         Readback Logic       2         Default Operation       2         OUTPUT CIRCUIT CONNECTIONS       2         I/O EXPANDER BUS       2         I/O EXPANDER BUS INTERFACE       2         MODULE DATA       2         Status Data       2         Readback Data       2         Output Data       2         LOGIC POWER.       2         BUS FAULT TIMER       2         STATUS LED INDICATORS       2         CTION 3 - INSTALLATION       2         INTRODUCTION       2         SPECIAL HANDLING       2         UNPACKING AND INSPECTION       2         SETUP/PHYSICAL INSTALLATION       2         Address Selection Switch (S1)       3         Analog Output Jumpers (J1 through J28)       2         Termination Unit/Module Configuration       2         Physical Installation       2         Wiring.       2         Cable Connections       2         PREOPERATING ADJUSTMENTS       2                                                                                                    | MODULE BLOCK DIAGRAM                   | 2-                   |
| Control Logic                                                                                                    | Analog Output Circuits                 | 2-                   |
| Output Logic       2         Readback Logic       2         Default Operation       2         OUTPUT CIRCUIT CONNECTIONS       2         I/O EXPANDER BUS       2         I/O EXPANDER BUS INTERFACE       2         MODULE DATA       2         Status Data       2         Readback Data       2         Output Data       2         LOGIC POWER       2         BUS FAULT TIMER       2         STATUS LED INDICATORS       2         ECTION 3 - INSTALLATION       2         INTRODUCTION       2         SPECIAL HANDLING       2         UNPACKING AND INSPECTION       2         Address Selection Switch (S1)       2         Analog Output Jumpers (J1 through J28)       2         Termination Unit/Module Configuration       2         Physical Installation       2         Wiring       2         Cable Connections       2         PREOPERATING ADJUSTMENTS       2                                                                                                    | Control Logic                          | 2-9                  |
| Readback Logic       2         Default Operation       2         OUTPUT CIRCUIT CONNECTIONS       2         I/O EXPANDER BUS       2         I/O EXPANDER BUS INTERFACE       2         MODULE DATA       2         Status Data       2         Output Data       2         LOGIC POWER       2         BUS FAULT TIMER       2         STATUS LED INDICATORS       2         CTION 3 - INSTALLATION       2         INTRODUCTION       2         SPECIAL HANDLING       2         UNPACKING AND INSPECTION       2         Address Selection Switch (S1)       3         Analog Output Jumpers (J1 through J28)       2         Termination Unit/Module Configuration       2         Physical Installation       2         WIRING CONNECTIONS AND CABLING       2         WIRING CONNECTIONS AND CABLING       2         PREOPERATING ADJUSTMENTS       2                                                                                                    | Output Logic                           | 2-9                  |
| Default Operation                                                                                                    | Readback Logic                         |                      |
| OUTPUT CIRCUIT CONNECTIONS       2         I/O EXPANDER BUS       2         I/O EXPANDER BUS INTERFACE       2         MODULE DATA.       2         Status Data       2         Readback Data       2         Output Data       2         Output Data       2         LOGIC POWER       2         BUS FAULT TIMER       2         STATUS LED INDICATORS       2 <b>CTION 3 - INSTALLATION</b> 2         SPECIAL HANDLING       2         UNPACKING AND INSPECTION       2         SETUP/PHYSICAL INSTALLATION       2         Address Selection Switch (S1)       3         Analog Output Jumpers (J1 through J28)       2         Termination Unit/Module Configuration       2         Physical Installation       2         WIRING CONNECTIONS AND CABLING       3         WIRING CONNECTIONS AND CABLING       3         PREOPERATING ADJUSTMENTS       3         CTION 4 - OPERATING PROCEDURES       3                                                                                                    | Default Operation                      |                      |
| I/O EXPANDER BUS       1/O         I/O EXPANDER BUS INTERFACE       2         MODULE DATA       2         Status Data       2         Output Data       2         LOGIC POWER       2         BUS FAULT TIMER       2         STATUS LED INDICATORS       2 <b>CTION 3 - INSTALLATION</b> 2         INTRODUCTION       2         SPECIAL HANDLING       2         UNPACKING AND INSPECTION       2         Address Selection Switch (S1)       2         Analog Output Jumpers (J1 through J28)       2         Termination Unit/Module Configuration       2         Physical Installation       2         WIRING CONNECTIONS AND CABLING       2         WIRING ADJUSTMENTS       2         Cable Connections       2         FUSING       2         PREOPERATING ADJUSTMENTS       2                                                                                                    | OUTDUT CIPCILIT CONNECTIONS            |                      |
| I/O EXPANDER BUS INTERFACE                                                                                                    | I/O FYDANDED BUS                       |                      |
| MODULE DATA       2         Status Data       2         Readback Data       2         Output Data       2         LOGIC POWER       2         BUS FAULT TIMER       2         STATUS LED INDICATORS       2 <b>CTION 3 - INSTALLATION</b> 2         INTRODUCTION       2         SPECIAL HANDLING       2         UNPACKING AND INSPECTION       2         SETUP/PHYSICAL INSTALLATION       2         Address Selection Switch (S1)       2         Analog Output Jumpers (J1 through J28)       2         Termination Unit/Module Configuration       2         Physical Installation       2         Wiring       2         Cable Connections       2         FUSING       2         PREOPERATING ADJUSTMENTS       3                                                                                                    | I/O EXIANDER DUS                       |                      |
| Status Data       2         Readback Data       2         Output Data       2         LOGIC POWER       2         BUS FAULT TIMER       2         STATUS LED INDICATORS       2 <b>CTION 3 - INSTALLATION</b> 2         INTRODUCTION       2         SPECIAL HANDLING       2         UNPACKING AND INSPECTION       2         SETUP/PHYSICAL INSTALLATION       2         Address Selection Switch (S1)       3         Analog Output Jumpers (J1 through J28)       2         Termination Unit/Module Configuration       2         Physical Installation       2         WIRING CONNECTIONS AND CABLING       2         Wiring       2         Cable Connections       2         FUSING       2         PREOPERATING ADJUSTMENTS       2                                                                                                    | 1/ U EAFANDER DUS INTERFACE            |                      |
| Readback Data       2         Output Data       2         LOGIC POWER       2         BUS FAULT TIMER       2         STATUS LED INDICATORS       2 <b>CTION 3 - INSTALLATION</b> 2         INTRODUCTION       2         SPECIAL HANDLING       2         UNPACKING AND INSPECTION       2         SETUP/PHYSICAL INSTALLATION       2         Address Selection Switch (S1)       3         Analog Output Jumpers (J1 through J28)       2         Termination Unit/Module Configuration       2         Physical Installation       2         WIRING CONNECTIONS AND CABLING       2         Wiring.       2         Cable Connections       2         FUSING       2         PREOPERATING ADJUSTMENTS       2                                                                                                    | MODULE DAIA                            |                      |
| Output Data       2         OUtput Data       2         LOGIC POWER.       2         BUS FAULT TIMER       2         STATUS LED INDICATORS       2         CTION 3 - INSTALLATION.       2         INTRODUCTION.       2         SPECIAL HANDLING       2         UNPACKING AND INSPECTION       2         SETUP/PHYSICAL INSTALLATION       2         Address Selection Switch (S1)       2         Analog Output Jumpers (J1 through J28)       2         Termination Unit/Module Configuration       2         Physical Installation       2         WIRING CONNECTIONS AND CABLING       2         Wiring       2         Cable Connections       2         FUSING       2         PREOPERATING ADJUSTMENTS       2         DITEODUCTION       2                                                                                                    | Status Data                            |                      |
| LOGIC POWER       2         BUS FAULT TIMER       2         STATUS LED INDICATORS       2         CTION 3 - INSTALLATION       2         INTRODUCTION       2         SPECIAL HANDLING       2         UNPACKING AND INSPECTION       2         SETUP/PHYSICAL INSTALLATION       2         Address Selection Switch (S1)       2         Analog Output Jumpers (J1 through J28)       2         Termination Unit/Module Configuration       2         Physical Installation       2         WIRING CONNECTIONS AND CABLING       2         Wiring       2         Cable Connections       2         FUSING       2         PREOPERATING ADJUSTMENTS       3                                                                                                    | Active Data                            |                      |
| DOGIC FOWER       BUS FAULT TIMER       2         BUS FAULT TIMER       2         STATUS LED INDICATORS       2         CTION 3 - INSTALLATION       2         INTRODUCTION       2         SPECIAL HANDLING       2         UNPACKING AND INSPECTION       2         SETUP/PHYSICAL INSTALLATION       2         Address Selection Switch (S1)       2         Analog Output Jumpers (J1 through J28)       2         Termination Unit/Module Configuration       2         Physical Installation       2         WIRING CONNECTIONS AND CABLING       2         Wiring       2         Cable Connections       2         FUSING       2         PREOPERATING ADJUSTMENTS       2         WITHODUCTION       2                                                                                                    |                                        |                      |
| BUS FAULT TIMER       STATUS LED INDICATORS         STATUS LED INDICATORS       2         CTION 3 - INSTALLATION       3         INTRODUCTION       3         SPECIAL HANDLING       3         UNPACKING AND INSPECTION       3         SETUP/PHYSICAL INSTALLATION       3         Address Selection Switch (S1)       3         Analog Output Jumpers (J1 through J28)       3         Termination Unit/Module Configuration       3         Physical Installation       3         WIRING CONNECTIONS AND CABLING       3         Wiring       3         Cable Connections       3         FUSING       3         PREOPERATING ADJUSTMENTS       3                                                                                                    |                                        |                      |
| STATUS LED INDICATORS       2         CTION 3 - INSTALLATION       2         INTRODUCTION       2         SPECIAL HANDLING       2         UNPACKING AND INSPECTION       2         SETUP/PHYSICAL INSTALLATION       2         Address Selection Switch (S1)       2         Analog Output Jumpers (J1 through J28)       2         Termination Unit/Module Configuration       2         Physical Installation       2         WIRING CONNECTIONS AND CABLING       2         Wiring       2         Cable Connections       2         FUSING       2         PREOPERATING ADJUSTMENTS       2                                                                                                    | BUS FAULI TIMER                        |                      |
| CTION 3 - INSTALLATION       INTRODUCTION         INTRODUCTION       SPECIAL HANDLING         UNPACKING AND INSPECTION       SETUP/PHYSICAL INSTALLATION         SETUP/PHYSICAL INSTALLATION       Address Selection Switch (S1)         Analog Output Jumpers (J1 through J28)       Settermination Unit/Module Configuration         Physical Installation       Setting         WIRING CONNECTIONS AND CABLING       Setting         Wiring       Setting         Cable Connections       Setting         FUSING       Setting PREOPERATING ADJUSTMENTS                                                                                                    | STATUS LED INDICATORS                  | 2-5                  |
| INTRODUCTION                                                                                                    | CTION 3 - INSTALLATION                 | 3-1                  |
| SPECIAL HANDLING                                                                                                    | INTRODUCTION                           | 3-1                  |
| UNPACKING AND INSPECTION                                                                                                    | SPECIAL HANDLING                       | 3-]                  |
| SETUP/PHYSICAL INSTALLATION                                                                                                    | UNPACKING AND INSPECTION               |                      |
| Address Selection Switch (S1)       5         Analog Output Jumpers (J1 through J28)       5         Termination Unit/Module Configuration       5         Physical Installation       6         WIRING CONNECTIONS AND CABLING       6         Wiring       6         Cable Connections       6         FUSING       7         PREOPERATING ADJUSTMENTS       6                                                                                                    | SETUP/PHYSICAL INSTALLATION            |                      |
| Analog Output Jumpers (J1 through J28)                                                                                                    | Address Selection Switch (S1)          |                      |
| Termination Unit/Module Configuration       S         Physical Installation       S         WIRING CONNECTIONS AND CABLING       S         Wiring       S         Cable Connections       S         FUSING       S         PREOPERATING ADJUSTMENTS       S         CTION 4 - OPERATING PROCEDURES       A                                                                                                    | Analog Output Jumpers (J1 through J28) |                      |
| Physical Installation                                                                                                    | Termination Unit/Module Configuration  |                      |
| WIRING CONNECTIONS AND CABLING                                                                                                    | Physical Installation                  | 3-5                  |
| Wiring                                                                                                    | WIRING CONNECTIONS AND CABLING         | 3-6                  |
| Cable Connections                                                                                                    | Wiring                                 | 3-6                  |
| FUSING                                                                                                    | Cable Connections                      |                      |
| PREOPERATING ADJUSTMENTS                                                                                                    | FUSING                                 |                      |
| CTION 4 - OPERATING PROCEDURES                                                                                                    | PREOPERATING ADJUSTMENTS               |                      |
|                                                                                                    | CTION 4 - OPERATING PROCEDURES         | <u> </u>             |
|                                                                                                    |                                        | - <del></del><br>۲ ۸ |

| 0110114 |                       |     |
|---------|-----------------------|-----|
| INTR    | RODUCTION             | 4-1 |
| MOD     | DULE STATUS INDICATOR | 4-1 |
| STAR    | RT-UP PROCEDURES      |     |
|         |                       |     |

## Table of Contents (continued)

| Page                                                    |
|---------------------------------------------------------|
| SECTION 5 - TROUBLESHOOTING                             |
| INTRODUCTION                                            |
| ERROR INDICATIONS AND CORRECTIVE ACTION                 |
| Status LED5-1                                           |
| Control Module Errors5-1                                |
| MODULE PIN CONNECTIONS                                  |
| SECTION 6 - MAINTENANCE                                 |
| INTRODUCTION                                            |
| PREVENTIVE MAINTENANCE SCHEDULE                         |
| EQUIPMENT AND TOOLS REQUIRED6-1                         |
| PREVENTIVE MAINTENANCE PROCEDURES                       |
| Printed Circuit Board Cleaning6-2                       |
| General Cleaning and Washing6-2                         |
| Edge Connector Cleaning6-3                              |
| Checking Connections                                    |
| SECTION 7 - REPAIR/REPLACEMENT PROCEDURES               |
| INTRODUCTION                                            |
| MODULE REPAIR/REPLACEMENT PROCEDURES                    |
| SECTION 8 - SUPPORT SERVICES                            |
| INTRODUCTION                                            |
| REPLACEMENT PARTS AND ORDERING INFORMATION              |
| TRAINING                                                |
| TECHNICAL DOCUMENTATION                                 |
| APPENDIX A - TERMINATION UNIT (NTDI01) CONFIGURATIONA-1 |
| INTRODUCTIONA-1                                         |
| APPENDIX B - TERMINATION MODULE (NIDI01) CONFIGURATION  |
| APPENDIX C - QUICK REFERENCEC-1                         |
| INTRODUCTIONC-1                                         |

## List of Figures

| No.  | Title                                     | Page |
|------|-------------------------------------------|------|
| 1-1. | INFI 90 OPEN Communication Levels         | 1-1  |
| 2-1. | Analog Output Module Block Diagram        | 2-1  |
| 2-2. | Analog Output Circuit                     | 2-2  |
| 3-1. | Analog Output Module                      | 3-4  |
| 3-2. | Address Select Switch (S1)                | 3-4  |
| 3-3. | IMASO11 Cable Connections and Termination | 3-6  |
| 4-1. | IMASO11 Front Panel                       | 4-1  |
| A-1. | NTDI01 Circuit Diagram (Voltage Mode)     | A-1  |
| A-2. | NTDI01 Circuit Diagram (Current Mode)     | A-2  |
| A-3. | NTDI01 Terminal Assignments               | A-3  |
| B-1. | NIDI01 Circuit Diagram (Voltage Mode)     | B-1  |
| B-2. | NIDI01 Circuit Diagram (Current Mode)     | B-2  |
| В-З. | NIDI01 Terminal Assignments               | B-2  |
| C-1. | Switch and Jumper Locations               | C-2  |
| C-2. | Address Select Switch (S1)                | C-2  |

## List of Tables

| No.  | Title                                         | Page |
|------|-----------------------------------------------|------|
| 1-1. | Glossary of Terms and Abbreviations           | 1-4  |
| 1-2. | Nomenclature                                  | 1-4  |
| 1-3. | Related Hardware                              | 1-5  |
| 1-4. | Reference Documents                           | 1-5  |
| 1-5. | Specifications                                | 1-6  |
| 3-1. | Address Switch Settings (S1)                  | 3-3  |
| 3-2. | Analog Output Module Jumper Settings          | 3-5  |
| 4-1. | IMASO11 Status LED Indicator                  | 4-1  |
| 5-1. | Status LED Indications and Corrective Actions | 5-2  |
| 5-2. | P1 Power Pin Connections                      | 5-3  |
| 5-3. | P2 Expander Bus Connections                   | 5-3  |
| 5-4. | P3 Output Pin Connections                     | 5-3  |
| 6-1. | Preventive Maintenance Schedule               | 6-2  |
| A-1. | NTDI01 Dipshunt Configuration                 | A-2  |
| B-1. | NIDI01 Jumper Configuration                   | B-2  |
| C-1. | Address Switch Settings (S1)                  | C-1  |
| C-2. | Analog Output Mode Jumper Settings            | C-2  |

## Safety Summary

| GENERAL<br>WARNINGS  | <b>Equipment Environment</b><br>All components, whether in transportation, operation or storage<br>must be in a noncorrosive environment.                                                                                                    |
|----------------------|----------------------------------------------------------------------------------------------------|
|                      | <b>Electrical Shock Hazard During Maintenance</b><br>Disconnect power or take precautions to ensure that contact with<br>energized parts is avoided when servicing.                                                                                                    |
|                      | <b>Special Handling</b><br>This module uses electrostatic sensitive devices (ESD).                                                                                                    |
|                      |                                                                                                    |
| SPECIFIC<br>WARNINGS | Disconnect power before installing dipshunts on the MMU back-<br>plane (I/O expander bus). Failure to do so could result in severe or<br>fatal shock. (p. 3-5, 5-3)                                                                                                    |
|                      | The outputs go to zero percent at start-up. On error detection, these outputs will change to a fixed value. This value must be selected by the user (and configured in the MFP) to ensure safe operation when error conditions occur. (p. 3-2)                                   |
|                      | Never clean electrical parts of components with live power present.<br>Doing so exposes you to an electrical shock hazard. (p. 6-2)                                                                                                    |
|                      | Wear eye protection whenever working with cleaning solvents.<br>When removing solvents from printed circuit boards using com-<br>pressed air, injury to the eyes could result from splashing solvent as<br>it is removed from the printed circuit board. (p. 6-2)                |
|                      | There are exposed AC and DC connections inside the cabinet.<br>These exposed electrical connections present a shock hazard that<br>can cause injury or death. (p. 6-4)                                                                                                    |
|                      | If input or output circuits are a shock hazard after disconnecting sys-<br>tem power at the power entry panel, then the door of the cabinet<br>containing these externally powered circuits must be marked with a<br>warning stating that multiple power sources exist. (p. 6-4) |

Registrations and trademarks used in this document include:

| ® INFI 90    | Registered trademark of Elsag Bailey Process Automation |
|--------------|---------------------------------------------------------|
| ® Network 90 | Registered trademark of Elsag Bailey Process Automation |

## **SECTION 1 - INTRODUCTION**

#### **OVERVIEW**

The IMASO11 Analog Output (ASO) module outputs fourteen separate analog signals that the INFI 90 OPEN system uses to control a process. It is an interface between the process and the INFI 90 OPEN Strategic Process Management System. Control modules perform the control functions; input/output modules provide the I/O.

This manual explains the purpose, operation and maintenance of the IMASO11 output module. It addresses handling precautions and installation procedures. Figure 1-1 illustrates the INFI 90 OPEN communication levels and the position of the ASO module within these levels.

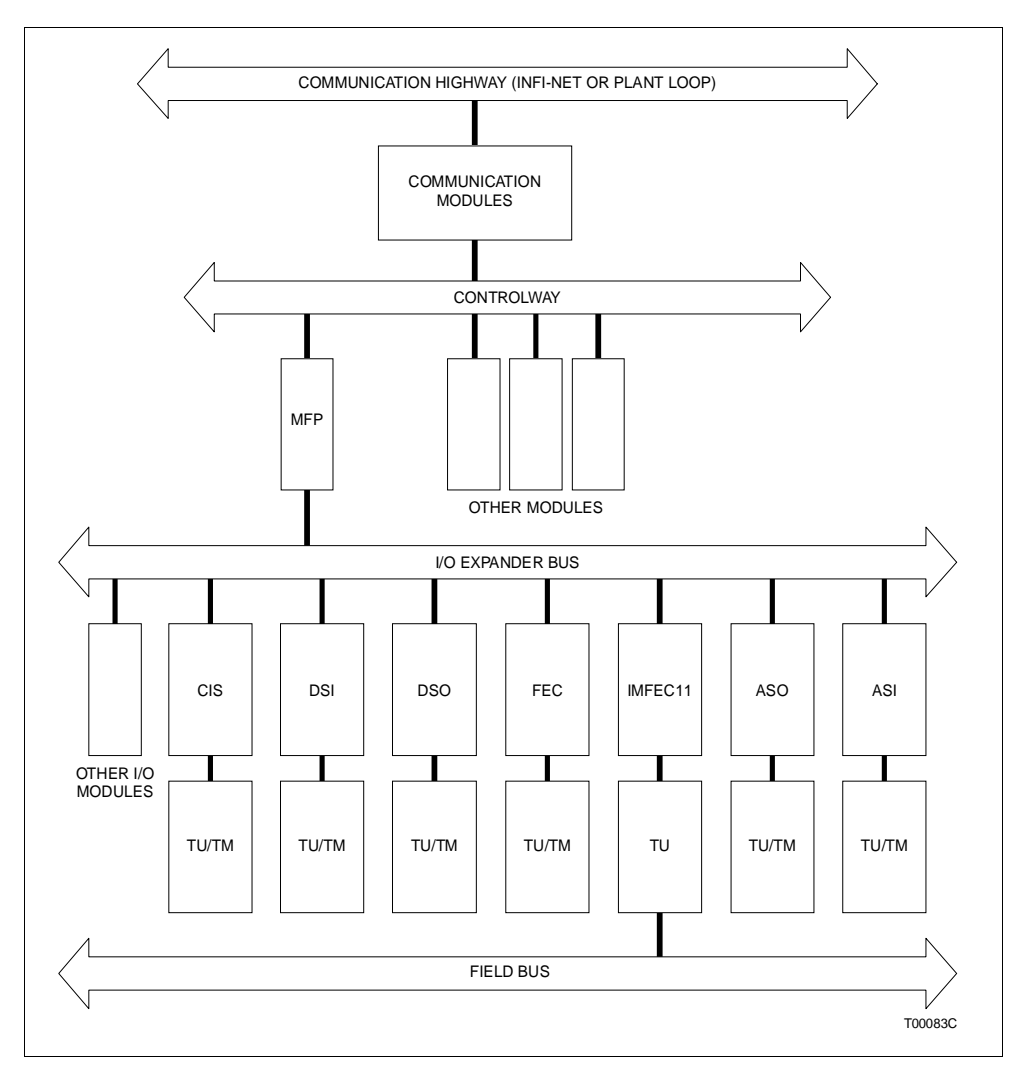

Figure 1-1. INFI 90 OPEN Communication Levels

#### **INTENDED USER**

System engineers and technicians should read this manual before installing and operating the ASO module. A module **SHOULD NOT** be put into operation until this instruction is read and understood. You can refer to the **Table of Contents** to find specific information after the module is operating.

#### **MODULE DESCRIPTION**

The ASO module consists of a single printed circuit board (PCB) that occupies one slot in a module mounting unit (MMU). Jumpers on the PCB configure each of the analog outputs. Two captive screws on the faceplate secure the module to the MMU. Two front panel LEDs indicate the module status.

The ASO module has three connection points for external signals and power (P1, P2 and P3). P1 connects to logic power that drives the module circuits (refer to Table 5-2). P2 connects it to the I/O expander bus to communicate with a multifunction processor (MFP) module (refer to Table 5-3). The analog signals are output through connector P3 using a cable connected to a termination unit (TU) or termination module (TM) (refer to Table 5-4). The terminal blocks (physical connection points) for field wiring are on the TU/TM.

#### **FEATURES**

The modular design of the ASO, as with all INFI 90 OPEN modules, allows for flexibility when you are creating a process management strategy. It outputs fourteen analog signals that a multifunction processor (MFP) uses to control a process.

The ASO analog outputs are signals of 1 to 5 VDC or 4 to 20 mA. Individual jumpers configure the mode (current or voltage) for each output. This capability allows the INFI 90 OPEN system to match the process requirements.

Each output reads back the signal to the field to insure accurate operation and eliminate the need to calibrate outputs. Additionally, each output is current limited to prevent damage from short circuits. The user can also select one of three default states.

The front panel LED provides a visual indication of the module status to aid in system test and diagnosis. You can remove or install an ASO module without powering the system down.

#### **INSTRUCTION CONTENT**

This instruction is divided into eight sections and three appendices. Read this instruction before installing or operating the

|                                      | IMASO11 analog output module. A summary of section content follows:                                                                                                    |
|--------------------------------------|----------------------------------------------------------------------------------------------------|
| Introduction                         | Contains a brief description, general usage information and technical specifications.                                                                                                    |
| Description and<br>Operation         | Uses block diagrams and schematics to explain module opera-<br>tion and input circuitry.                                                                                                    |
| Installation                         | Covers the preliminary steps to install the module and prepare<br>for operation. It covers address switch settings, jumper set-<br>tings, mounting, wiring connections, cabling and preopera-<br>tional checks.                                     |
| Operating Procedures                 | Provides information on front panel indicators and start-up procedures.                                                                                                    |
| Troubleshooting                      | Explains the meaning of error indications and contains troubleshooting procedures.                                                                                                    |
| Maintenance                          | Contains scheduled maintenance tasks and procedures.                                                                                                    |
| Repair and Replacement<br>Procedures | Contains procedures that explain how to replace the module.                                                                                                    |
| Support Services                     | Explains the services and training that Elsag Bailey makes available to their customers.                                                                                                    |
| Appendices                           | Appendix A provides configuration information for the NTDI01 termination unit. Appendix B provides configuration information for the NIDI01 termination module. Appendix C provides a quick reference for switch and jumper locations and settings. |

#### HOW TO USE THIS MANUAL

Read this instruction before handling the IMASO11 analog output module. Refer to a specific section for information as needed.

1. Read the operating procedures section before installing the module.

2. Do the steps in the installation section.

3. Refer to the troubleshooting section to resolve problems if they occur.

4. Refer to the maintenance section for scheduled maintenance requirements.

5. Refer to the repair and replacement procedures to replace a module.

6. Use the support services section for information on ordering spare modules and warranty information.

HOW TO USE THIS MANUAL

#### **GLOSSARY OF TERMS AND ABBREVIATIONS**

Table 1-1 includes those terms and abbreviations that are unique to Elsag Bailey or have a definition that is different from standard industry usage.

| Term             | Definition                                                                                                    |
|------------------|----------------------------------------------------------------------------------------------------|
| Control module   | Directs field processes through an I/O module; the multifunction processor is an example.                                                                                                    |
| Controlway       | A redundant peer-to-peer communication path for status and point data transfer between intelligent modules within a process control unit.                                                    |
| EWS              | Engineering work station. An integrated hardware and software personal computer system for configuring and monitoring INFI 90 OPEN modules.                                                  |
| Function block   | The occurrence of a function code at a block address of a module.                                                                                                    |
| Function code    | An algorithm which manipulates specific functions. These functions are linked together to form the control strategy.                                                                         |
| I/O expander bus | Parallel communication bus between the control and I/O modules.                                                                                                    |
| MFP              | Multifunction processor module. A multiple loop controller with data acquisition and information processing capabilities.                                                                    |
| MMU              | Module mounting unit. A card cage that provides electrical and communication support for INFI 90 OPEN/Network $90^{\$}$ modules.                                                             |
| OIS              | Operator interface station. Integrated operator console with data acquisition and reporting capabilities. It provides a digital access into the process for flexible control and monitoring. |
| ТМ               | Termination module. Provides input/output connection between plant equipment and the INFI 90 OPEN/Network 90 modules.                                                                        |
| TU               | Termination unit. Provides input/output connection between plant equipment and the INFI 90 OPEN/Network 90 modules.                                                                          |

Table 1-1. Glossary of Terms and Abbreviations

#### NOMENCLATURE

Table 1-2 contains the analog output module nomenclature used in this instruction.

| Nomenclature | Description                |
|--------------|----------------------------|
| IMASO11      | Analog output module (ASO) |

#### RELATED HARDWARE

Refer to Table 1-3 for modules and equipment that can be used with an ASO module.

| Nomenclature      | Hardware                            |
|-------------------|-------------------------------------|
| IEMMU11/12/21/22  | Module mounting unit                |
| IMMFC03/04/05     | Multifunction controller module     |
| IMMFP01/02/03/03B | Multifunction processor module      |
| NTDI01            | Termination unit                    |
| NIDI01            | Termination module                  |
| NKTU01            | Cable, termination unit (PVC)       |
| NKTU11            | Cable, termination unit (non PVC)   |
| NKTU02            | Cable, termination module (PVC)     |
| NKTU12            | Cable, termination module (non PVC) |
| NKTM01            | Cable, termination module           |

#### Table 1-3. Related Hardware

#### **REFERENCE DOCUMENTS**

Table 1-4 lists documents that contain information relevant to the ASO module and this instruction.

| Document Number | Description                                                      |
|-----------------|------------------------------------------------------------------|
| I-E92-501-2     | Configuration and Tuning Terminal, Type<br>CTT02                 |
| I-E96-800       | Engineering Work Station                                         |
| I-E96-192-1     | Operation manual, Operator Interface Station (40 Series) IIOIS42 |
| I-E96-200       | Function Code Application Manual                                 |
| I-E96-201       | Multi-Function Processor (IMMFP01)                               |
| I-E96-202       | Multi-Function Processor (IMMFP02)                               |
| I-E96-203       | Multi-Function Processor (IMMFP03/03B)                           |
| I-E96-211       | Multi-Function Controller (IMMFC03)                              |
| I-E96-212       | Multi-Function Controller (IMMFC04)                              |
| I-E96-213       | Multi-Function Controller (IMMFC05)                              |
| I-E96-410       | Digital I/O Termination Module (NIDI01)                          |
| I-E96-424       | Digital I/O Termination Unit (NTDI01)                            |
| WBPEEUI200501A0 | Module Mounting Unit (IEMMU11/12/21/22)                          |
| WBPEEUI220756A0 | Operation manual, Operator Interface Station (40 Series) IIOIS43 |

#### SPECIFICATIONS

Table 1-5 lists the IMASO11 analog output module specifications.

|  | Table | 1-5. | <b>Specifications</b> |
|--|-------|------|-----------------------|
|--|-------|------|-----------------------|

| Property                      | Characteristic/Value                                                          |                                                |                  |       |  |  |
|-------------------------------|-------------------------------------------------------------------------------|------------------------------------------------|------------------|-------|--|--|
| Analog outputs                | 14, 1 to 5 VDC and 4-20 mA                                                    |                                                |                  |       |  |  |
| D/A resolution                | 10 bits for analog outputs                                                    |                                                |                  |       |  |  |
| Output accuracy               | ≤0.15% (voltage mode)<br>≤0.25% (current mode)                                | ≤0.15% (voltage mode)<br>≤0.25% (current mode) |                  |       |  |  |
| Output load                   | 750 ohms maximum (current mode)<br>22 kilohms minimum (voltage mode)          |                                                |                  |       |  |  |
| Overvoltage category          | III for outputs per ANSI/ISA S82.01-1                                         | 994                                            |                  |       |  |  |
| Current limiting              |                                                                               |                                                |                  |       |  |  |
| Short circuit protection      | 50 mA (nominal) output current limit                                          |                                                |                  |       |  |  |
| Power requirements            |                                                                               |                                                |                  |       |  |  |
| Voltage                       | +5 VDC ±5%<br>+15 VDC ±5%<br>-15 VDC ±5%<br>+24 VDC ±10% (from termination un | it/termination                                 | module)          |       |  |  |
| Current consumption (typical) | 250 mA (+5 VDC)<br>100 mA (+15 VDC)<br>90 mA (-15 VDC)<br>310 mA (+24 VDC)    |                                                |                  |       |  |  |
| Power dissipation (typical)   | 1.5 W at +5 VDC<br>2 W at +15 VDC<br>1.75 W at -15 VDC<br>8 W at 24 VDC       |                                                |                  |       |  |  |
| Overvoltage category          | I for power per ANSI/ISA S82.01-1994                                          |                                                |                  |       |  |  |
| Electromagnetic Compatibility |                                                                               |                                                |                  |       |  |  |
| Conducted transients          | Test                                                                          | Common<br>Mode                                 | Normal<br>Mode   |       |  |  |
| Conducted transients          | Pulse voltage test (1.2/50 µS)<br>(IEC 801-5)                                 | 2 kVp                                          | 1 kVp            |       |  |  |
|                               | Line frequency wave (50 Hz)                                                   | 50 Vp                                          | N/A              |       |  |  |
|                               | Low voltage wave train<br>(Sweep from 10 KHz to 1 MHz)                        | 50 Vp                                          | N/A              |       |  |  |
|                               | Damped 1 MHz oscillatory wave (IEC 1000-4-12)                                 | 1 kVp                                          | 0.5 kVp          |       |  |  |
|                               | Electrical fast transient/burst (IEC 801-4)                                   | 1 kVp                                          | N/A              |       |  |  |
|                               | Conducted RF interferences<br>(IEC 801-6 level 3)                             | 10 V RMS                                       | N/A              |       |  |  |
|                               | Keep cabinet doors closed. Do not use comr<br>2 m (6 ft ) from the cabinet.   | nunication equipm                              | nent closer than |       |  |  |
| Mounting                      | Occupies one slot in standard INFI 9                                          | 0 OPEN modu                                    | ule mounting u   | unit. |  |  |

| Property                                | Characteristic/Value                                                                                                    |
|-----------------------------------------|----------------------------------------------------------------------------------------------------|
| Environmental                           |                                                                                                    |
| Ambient temperature                     | 0° to 70° C (32° to 158° F)                                                                                                    |
| Relative humidity                       | 0% to 95% up to 55° C (131° F)(noncondensing)<br>0% to 45% at 70° C (158° F)(noncondensing)<br>Pollution degree: I (no condensation)         |
| Altitude                                | Sea level to 3 km (1.86 miles)                                                                                                    |
| Air quality                             | Noncorrosive                                                                                                    |
| CE mark declaration                     | This product, when installed in an INFI 90 OPEN cabinet, complies with the following Directives/Standards for CE marking.                    |
| EMC96 Directive 89/336/EEC              | EN50082-2 Generic Immunity Standard - Part 2: Industrial Environment<br>EN50081-2 Generic Emission Standard - Part 2: Industrial Environment |
| Low Voltage Directive<br>73/23/EEC      | EN61010-1 Safety Requirements for Electrical Equipment for Measure-<br>ment, Control and Laboratory Use - Part 1: General Requirements       |
| Certification                           |                                                                                                    |
| Canadian Standards<br>Association (CSA) | Certified for use as process control equipment in an ordinary (nonhaz-<br>ardous) location.                                                  |
| Factory Mutual (FM) (pending)           | Approval for the following categories:<br>Nonincendive for:<br>Class I Division 2, Groups A,B,C,D<br>Class II, Division 2, Groups F,G        |

Table 1-5. Specifications (continued)

SPECIFICATIONS SUBJECT TO CHANGE WITHOUT NOTICE

## **SECTION 2 - DESCRIPTION AND OPERATION**

#### INTRODUCTION

This section explains the output circuitry, control logic, data, logic power and connections for the IMASO11 analog output (ASO) module. The ASO module is an analog signal interface between a multifunction processor (MFP) or multifunction controller (MFC) module and process field devices. A control module communicates with its I/O module on an I/O expander bus as shown in Figure 1-1. Each I/O module on the bus has a unique address set by its address dipswitch (S1).

Analog output signals are either 1 to 5 VDC or 4 to 20 milliamps. The process requirements determine the output mode (current or voltage). These signals, sent to the process, control field devices.

#### **MODULE BLOCK DIAGRAM**

The ASO module circuits control the fourteen analog outputs and transmit module operating status back to an MFP module. Figure 2-1 is a block diagram illustrating signal flow through the ASO module. Figure 2-2 shows the analog output circuit.

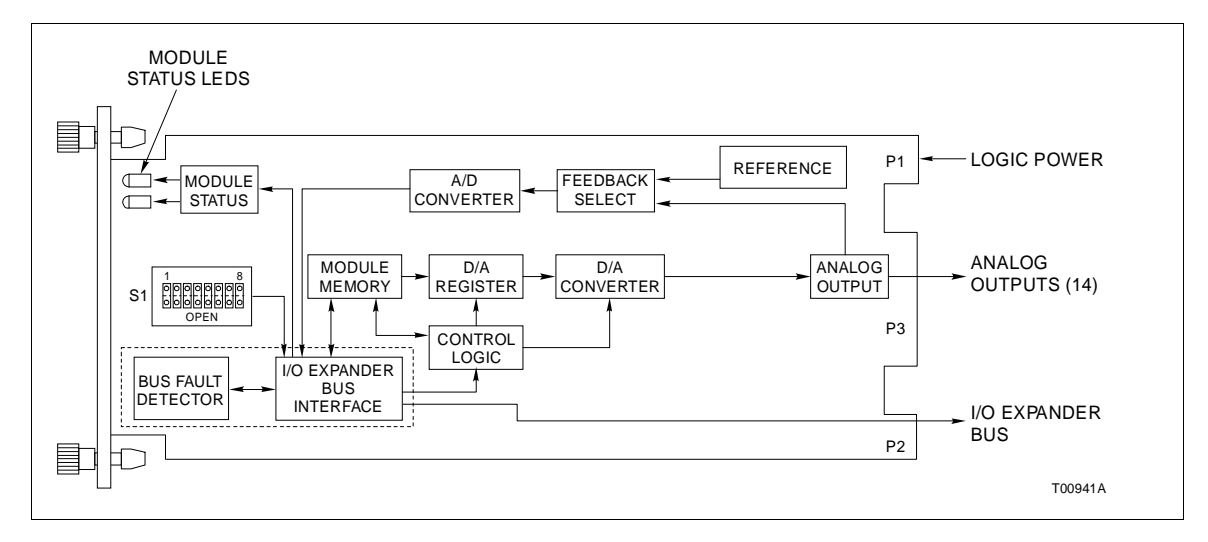

Figure 2-1. Analog Output Module Block Diagram

#### Analog Output Circuits

The analog output block consists of fourteen separate output circuits that develop the analog outputs. They are closed loop current/voltage output circuits that monitor and adjust the output as compared to the D/A converter output demand. This compensates for supply voltage variation and unknown load

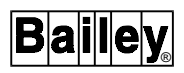

impedance. All outputs automatically go to 0 percent (1 VDC or 4 mA) at start-up.

Output mode is selectable for each output channel: current (4 to 20 milliamps) or voltage (1 to 5 VDC). Jumpers J1 through J28 select the mode for channels 1 through 14. Refer to Section 3 for jumper settings. A current limiter in each output circuit provides short circuit protection. For a short condition, it limits the output current to 50 mA.

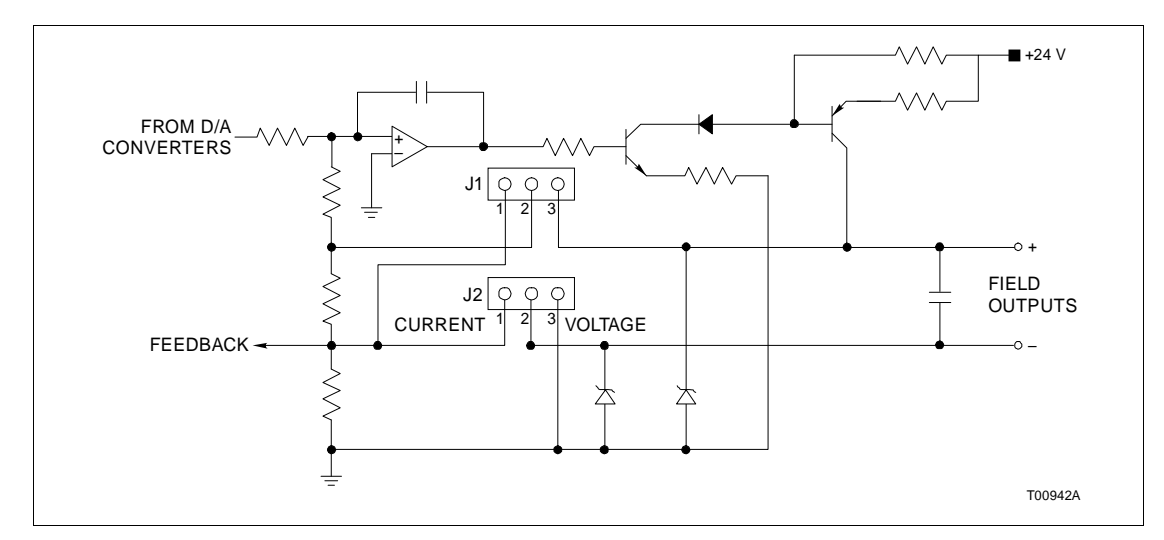

Figure 2-2. Analog Output Circuit

#### **Control Logic**

The module memory block is RAM that acts as a buffer between the MFP and the analog output channels. An MFP writes default values to the RAM for each of the output channels through the I/O expander bus interface.

Programmable array logic (PAL) circuits in the control logic block provide module control for both normal and default operation. These circuits write output data (analog count) to the D/A converter. They also monitor the bus fault (*time-out*) signal to determine when the default states should be used. Refer to **BUS FAULT TIMER** in this section for further explanation of *time-out*.

#### **Output Logic**

Defining Function Code (FC) 149 in the MFP configuration establishes the output values; this function code defines only seven outputs. Two function blocks must be linked, using specification S2 (FC 149), to define all fourteen outputs. The MFP sends an analog count value to the ASO for each of the analog outputs. These counts are determined by FC 149.

The ASO sets each output based on its analog count (digital value); the D/A converter (one for each channel) changes this count to an analog signal that it sends to the output circuit.

#### Readback Logic

The feedback select block is a multiplexer that selects one of the output feedback signals or the reference voltages. An A/D converter changes these signals to analog count values the MFP reads through the I/O expander bus interface. Each channel is read separately. These values allow the MFP to adjust the outputs and check for output circuit failures. It does this by comparing the values against the data written to each output. Reading the reference voltage count values allows the MFP to check A/D converter operation.

#### **Default Operation**

A *time-out* condition causes the ASO module to go to default operation. The PAL puts the module into default operation when it receives a bus fault signal from the I/O expander bus interface. Each output goes to its default state (0 percent, 100 percent or *hold*); FC 149 (specifications S11 through S17) define each output default state. This function code defines only seven channels; two function blocks must be linked to define all fourteen channels.

The PAL reads default data from the RAM to control the output data that is sent to the D/A converter during a bus stall (*time-out*) condition. A 0 percent option causes the D/A converter to go to zero percent (one VDC or four milliamps). A 100 percent option causes the D/A converter to go to 100 percent (five VDC or 20 milliamps). If a *hold* option is selected, the ASO module uses the last value stored in the D/A converter register.

#### **OUTPUT CIRCUIT CONNECTIONS**

The output signals connect to the 30-pin card edge connector P3 of the ASO using a termination cable from a termination unit (TU) or termination module (TM). P3 also supplies +24 VDC power to operate the analog output circuits.

#### I/O EXPANDER BUS

The INFI 90 OPEN I/O expander bus is a high speed synchronous parallel bus. It provides a communication path between control modules and I/O modules. The control module provides the control functions and the I/O module provides the input/output functions. The P2 card edge connector of the I/O module and control module connect to the bus. The I/O expander bus is parallel signal lines located on the module mounting unit (MMU) backplane. A 12-position dipshunt placed in a connection socket on the MMU backplane connects the bus between the control and I/O modules. Cable assemblies can extend the bus to up to six MMUs.

A control module and its I/O modules form an individual subsystem within a process control unit (PCU). The PCU being a rack type industrial cabinet that contains the control, I/O and communication modules, and their communication paths. The I/O expander bus between control and I/O subsystems must be separated. Leaving a dipshunt socket empty or not connecting the MMUs with cables separates them.

#### I/O EXPANDER BUS INTERFACE

The ASO uses a custom gate array to perform the I/O expander bus interface function. All the control logic and communication protocol are built into an integrated circuit (IC). This IC provides the following functions:

- Address comparison and detection.
- Function code latching and decoding.
- Read strobe generation.
- Data line filtering of bus signals.
- On-board bus drivers.

#### **MODULE DATA**

FC 149 in the control module configuration accesses the ASO on the I/O expander bus. Specifically, it allows the MFP to automatically read status data and readback data from the I/O module, and write output data to it. FC 149 defines only seven outputs; two function blocks must be linked together (specification S2) to define all fourteen outputs. The I/O address in FC 149 must be the same as the address set on the analog output module address dipswitch (S1).

#### Status Data

Status data is one eight-bit byte consisting of module identification and status information. Analog output module identification is in the four most significant bits (MSB). It identifies the I/O module, and verifies the I/O expander bus communication integrity and MFP configuration.

Also included in the status byte is information concerning the I/O module operating status. The MFP uses this information to determine if the I/O module has been removed and reinserted or powered down or has ever had data written to it. A remove/ reinsert or power down clears default information from the I/O module memory. If the status byte reflects any of these conditions, the MFP downloads the information needed for default

operation. The LED state is read back to the MFP in the status byte to verify proper indication.

| Readback Data       |                                                                                                    |
|---------------------|----------------------------------------------------------------------------------------------------|
|                     | This data consists of analog output readback values that the MFP reads to verify ASO module operation. The A/D converter changes analog output feedback signals from each output and the reference voltages (one VDC and five VDC) to analog count values. The MFP reads each of these count values once every execution cycle. It reads the fourteen readback values to allow adjustment of the analog outputs and to check for output circuit failures. It reads the reference voltages to calibrate and verify A/D converter operation. |
| Output Data         |                                                                                                    |
|                     | Output data is a two-byte value consisting of an analog output<br>count and default values. The MFP writes this data to the A/D<br>converter register each execution cycle for each of the fourteen<br>outputs. The count sets the analog outputs during normal<br>operation. Default values are sent to memory (RAM) to set the<br>outputs during a <i>time-out</i> ; the default values are selected in the<br>MFP configuration (Function Code 149).                                                                                    |
| LOGIC POWER         |                                                                                                    |
|                     | Logic power (+5 VDC and $\pm 15$ VDC) drives the ASO circuits. It connects through the top 12-pin card edge connector (P1) shown in Figure 2-1. P3 supplies +24 VDC to operate the analog output circuits.                                                                                                    |
| BUS FAULT TIMER     |                                                                                                    |
|                     | The bus fault timer is a one-shot timer that is reset by the I/O expander bus clock; the control module generates the bus clock. If the clock stops (indicating a control module error or failure), the bus fault timer times out in 10 milliseconds. This causes the analog outputs to change to their default values. The front panel FAIL LED turns red to indicate a bus fault ( <i>time-out</i> ).                                                                                                    |
| STATUS LED INDICATO | DRS                                                                                                    |

Two front panel module status LED indicators show the operating state of the ASO. Circuits on the ASO determine the module status and light the LEDs accordingly. A solid green (POWER) LED indicates normal operation. A solid red (FAIL) LED indicates a bus fault timeout. Section 4 explains the indications and Section 5 explains corrective actions to take.

## **SECTION 3 - INSTALLATION**

#### **INTRODUCTION**

This section explains what you must do before you put the IMASO11 Analog Output (ASO) module into operation. *DO NOT PROCEED* with operation until you read, understand and do the steps in the order in which they appear.

#### SPECIAL HANDLING

**NOTE:** Always use the Elsag Bailey field static kit (part number 1948385?1), consisting of two wrist straps, ground cord assembly, alligator clip, and static dissipating work surface when working with static sensitive devices. The kit is designed to connect the technician and the static dissipating work surface to the same ground point to prevent damage to the static sensitive devices by electrostatic discharge.

Use the static grounding wrist strap when installing and removing modules. Static discharge may damage static sensitive devices on modules in a cabinet. Use grounded equipment and static safe practices when working with static sensitive devices.

1. *Use Static Shielding Bag.* Keep the module in its static shielding bag until you are ready to install it in the system. Save the bag for future use.

2. *Ground Bags before Opening.* Before opening a bag containing an assembly with static sensitive devices, touch it to the equipment housing or ground to equalize charges.

3. *Avoid Touching Circuitry.* Handle assemblies by the edges; avoid touching the circuitry.

4. **Avoid Partial Connection of Static Sensitive Devices.** Verify that all devices connected to the modules are properly grounded before using them.

#### 5. Ground Test Equipment.

6. *Use an Antistatic Field Service Vacuum.* Remove dust from the cards if necessary.

7. *Use a Grounded Wrist Strap.* Connect the wrist strap to the appropriate grounding plug.

8. **Do Not Use Lead Pencils to Set Dipswitches.** To avoid contamination of switch contacts that can result in unnecessary circuit board malfunction, do not use a lead pencil to set a dipswitch.

#### UNPACKING AND INSPECTION

1. Examine the hardware immediately to verify it has not been damaged in transit.

2. Notify the nearest Elsag Bailey Sales Office of any such damage.

3. File a claim for any damage with the transportation company that handled the shipment.

4. Use the original packing material and container to store the hardware.

5. Store the hardware in an environment of good air quality, free from temperature and moisture extremes.

#### SETUP/PHYSICAL INSTALLATION

# WARNING The outputs go to zero percent at start-up. On error detection, these outputs will change to a fixed value. This value must be selected by the user (and configured in the MFP) to ensure safe operation when error conditions occur.

You must set the address dipswitch (S1) and the analog output jumpers (J1 through J28) **BEFORE** installing or operating the ASO module. Its respective termination unit (TU) or termination module (TM) must be configured to output the analog signals from the ASO to the field devices.

Address Selection Switch (S1)

The ASO can have one of 64 addresses (address 0 to 63) on the I/O expander bus. This address uniquely identifies the I/O module to the control module and must be the same as the address set in the control module configuration (Function Code (FC) 149 specification S1).

Table 3-1 is a binary address conversion table for setting S1. The address is set by the eight position address dipswitch (S1) shown in Figure 3-1. The six right switch positions (3 through 8) of S1 set the six bit ASO address. Positions 1 and 2 are not used and must remain in the closed position (refer to Figure 3-2).

| A .1.1. | M | SB |   |   | L | SB | A .1.1. | M | SB |   |   | L | SB |
|---------|---|----|---|---|---|----|---------|---|----|---|---|---|----|
| Addr    | 3 | 4  | 5 | 6 | 7 | 8  | Addr    | 3 | 4  | 5 | 6 | 7 | 8  |
| 0       | 0 | 0  | 0 | 0 | 0 | 0  | 32      | 1 | 0  | 0 | 0 | 0 | 0  |
| 1       | 0 | 0  | 0 | 0 | 0 | 1  | 33      | 1 | 0  | 0 | 0 | 0 | 1  |
| 2       | 0 | 0  | 0 | 0 | 1 | 0  | 34      | 1 | 0  | 0 | 0 | 1 | 0  |
| 3       | 0 | 0  | 0 | 0 | 1 | 1  | 35      | 1 | 0  | 0 | 0 | 1 | 1  |
| 4       | 0 | 0  | 0 | 1 | 0 | 0  | 36      | 1 | 0  | 0 | 1 | 0 | 0  |
| 5       | 0 | 0  | 0 | 1 | 0 | 1  | 37      | 1 | 0  | 0 | 1 | 0 | 1  |
| 6       | 0 | 0  | 0 | 1 | 1 | 0  | 38      | 1 | 0  | 0 | 1 | 1 | 0  |
| 7       | 0 | 0  | 0 | 1 | 1 | 1  | 39      | 1 | 0  | 0 | 1 | 1 | 1  |
| 8       | 0 | 0  | 1 | 0 | 0 | 0  | 40      | 1 | 0  | 1 | 0 | 0 | 0  |
| 9       | 0 | 0  | 1 | 0 | 0 | 1  | 41      | 1 | 0  | 1 | 0 | 0 | 1  |
| 10      | 0 | 0  | 1 | 0 | 1 | 0  | 42      | 1 | 0  | 1 | 0 | 1 | 0  |
| 11      | 0 | 0  | 1 | 0 | 1 | 1  | 43      | 1 | 0  | 1 | 0 | 1 | 1  |
| 12      | 0 | 0  | 1 | 1 | 0 | 0  | 44      | 1 | 0  | 1 | 1 | 0 | 0  |
| 13      | 0 | 0  | 1 | 1 | 0 | 1  | 45      | 1 | 0  | 1 | 1 | 0 | 1  |
| 14      | 0 | 0  | 1 | 1 | 1 | 0  | 46      | 1 | 0  | 1 | 1 | 1 | 0  |
| 15      | 0 | 0  | 1 | 1 | 1 | 1  | 47      | 1 | 0  | 1 | 1 | 1 | 1  |
| 16      | 0 | 1  | 0 | 0 | 0 | 0  | 48      | 1 | 1  | 0 | 0 | 0 | 0  |
| 17      | 0 | 1  | 0 | 0 | 0 | 1  | 49      | 1 | 1  | 0 | 0 | 0 | 1  |
| 18      | 0 | 1  | 0 | 0 | 1 | 0  | 50      | 1 | 1  | 0 | 0 | 1 | 0  |
| 19      | 0 | 1  | 0 | 0 | 1 | 1  | 51      | 1 | 1  | 0 | 0 | 1 | 1  |
| 20      | 0 | 1  | 0 | 1 | 0 | 0  | 52      | 1 | 1  | 0 | 1 | 0 | 0  |
| 21      | 0 | 1  | 0 | 1 | 0 | 1  | 53      | 1 | 1  | 0 | 1 | 0 | 1  |
| 22      | 0 | 1  | 0 | 1 | 1 | 0  | 54      | 1 | 1  | 0 | 1 | 1 | 0  |
| 23      | 0 | 1  | 0 | 1 | 1 | 1  | 55      | 1 | 1  | 0 | 1 | 1 | 1  |
| 24      | 0 | 1  | 1 | 0 | 0 | 0  | 56      | 1 | 1  | 1 | 0 | 0 | 0  |
| 25      | 0 | 1  | 1 | 0 | 0 | 1  | 57      | 1 | 1  | 1 | 0 | 0 | 1  |
| 26      | 0 | 1  | 1 | 0 | 1 | 0  | 58      | 1 | 1  | 1 | 0 | 1 | 0  |
| 27      | 0 | 1  | 1 | 0 | 1 | 1  | 59      | 1 | 1  | 1 | 0 | 1 | 1  |
| 28      | 0 | 1  | 1 | 1 | 0 | 0  | 60      | 1 | 1  | 1 | 1 | 0 | 0  |
| 29      | 0 | 1  | 1 | 1 | 0 | 1  | 61      | 1 | 1  | 1 | 1 | 0 | 1  |
| 30      | 0 | 1  | 1 | 1 | 1 | 0  | 62      | 1 | 1  | 1 | 1 | 1 | 0  |
| 31      | 0 | 1  | 1 | 1 | 1 | 1  | 63      | 1 | 1  | 1 | 1 | 1 | 1  |

| Table 3-1. | Address | Switch | Settings | (S1) |
|------------|---------|--------|----------|------|
|------------|---------|--------|----------|------|

1= OPEN; 0=CLOSED

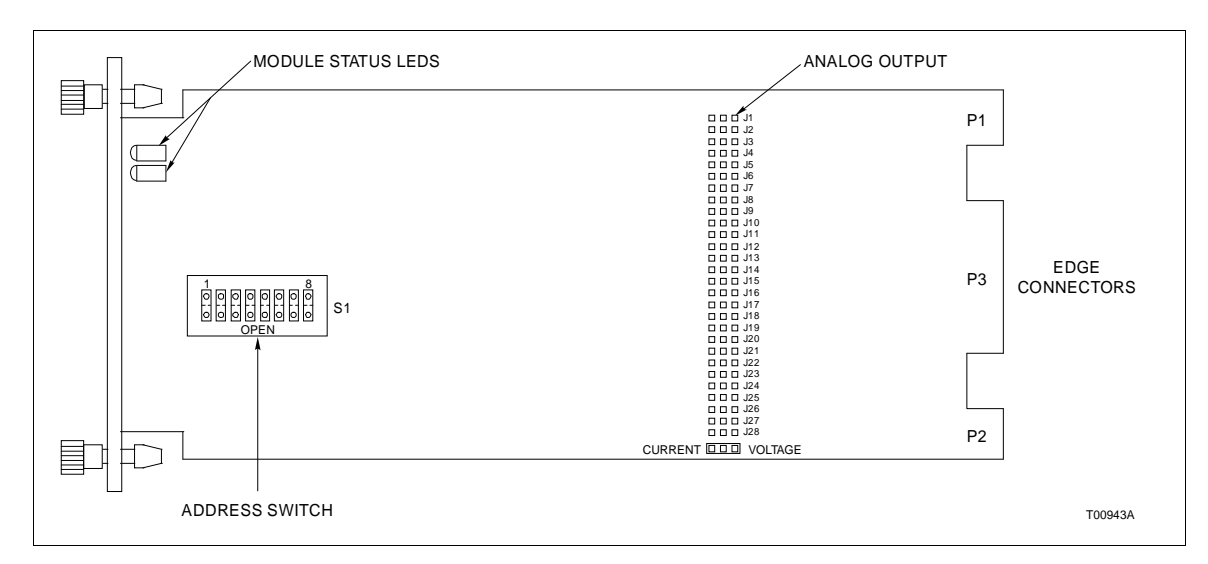

Figure 3-1. Analog Output Module

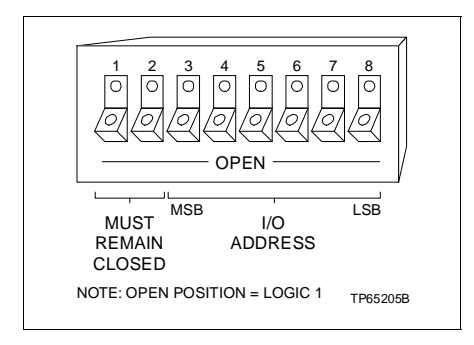

Figure 3-2. Address Select Switch (S1)

#### Analog Output Jumpers (J1 through J28)

Jumpers J1 through J28 configure the analog output mode (current or voltage) for outputs 1 through 14. Current mode is four to 20 mA; voltage mode is one to five VDC. Figure 3-1 shows the jumper locations on the ASO board. Determine the output mode requirements for each analog output for your application; set jumpers to the positions shown in Table 3-2.

Each jumper has a left pin, center pin and right pin. For current, position the jumper on the left and center pins (1-2). For voltage, the jumper would be on the center and right pins (2-3).

#### Termination Unit/Module Configuration

A TU/TM connects the field device wiring to the INFI 90 OPEN system. The terminal blocks (connection points) are located on the TU/TM. You must configure the TU/TM to output the ASO module signals that are sent to the process field device. Refer to the appendices to determine the configuration for your application.

| Channel | Jumpers | Current | Voltage |
|---------|---------|---------|---------|
| 1       | J1,J2   | 1-2     | 2-3     |
| 2       | J3,J4   | 1-2     | 2-3     |
| 3       | J5,J6   | 1-2     | 2-3     |
| 4       | J7,J8   | 1-2     | 2-3     |
| 5       | J9,J10  | 1-2     | 2-3     |
| 6       | J11,J12 | 1-2     | 2-3     |
| 7       | J13,J14 | 1-2     | 2-3     |
| 8       | J15,J16 | 1-2     | 2-3     |
| 9       | J17,J18 | 1-2     | 2-3     |
| 10      | J19,J20 | 1-2     | 2-3     |
| 11      | J21,J22 | 1-2     | 2-3     |
| 12      | J23,J24 | 1-2     | 2-3     |
| 13      | J25,J26 | 1-2     | 2-3     |
| 14      | J27,J28 | 1-2     | 2-3     |

#### Table 3-2. Analog Output Module Jumper Settings

#### Physical Installation

The ASO module inserts into a standard INFI 90 OPEN module mounting unit (MMU) and occupies one slot. To install:

1. Verify the slot assignment of the module.

| WARNING | Disconnect power before installing dipshunts on the MMU backplane. Failure to do so will result in contact with cabinet areas that could cause severe or fatal shock.                                                                                           |
|---------|----------------------------------------------------------------------------------------------------|
|         | 2. Verify that a dipshunt is in the I/O expander bus socket on the MMU backplane between the analog output module and the control module (MFP).                                                                                                    |
|         | 3. Connect the hooded end of the termination cable from the TU/TM to the MMU backplane. To do this, insert the connector into the backplane slot in the same slot as the one assigned to the analog output module. The latches should snap securely into place. |
|         | 4. Align the module with the guide rails in the MMU; gently slide the module in until the front panel is flush with the top and bottom of the MMU frame.                                                                                                    |
|         | 5. Push and turn the two captive retaining screws on the module faceplate one half turn to the latched position. It is latched when the slots on the screws are vertical and the open ends face the center of the module.                                       |

#### WIRING CONNECTIONS AND CABLING

The ASO module has three card edge connectors to supply logic power, establish I/O expander bus communication and provide analog outputs (P1, P2 and P3 respectively).

#### Wiring

Installing the module in the MMU connects the analog output module to logic power (+5 VDC,  $\pm 15$  VDC), necessary to drive the circuitry, at P1. It also connects P2 to the I/O expander bus for communication with the MFP. P1 and P2 connection require no additional wiring or cabling.

**NOTE:** You must install a dipshunt on the backplane of the MMU to connect the I/O expander bus between the I/O module and control module. Locate the modules so the bus can connect the modules or they will not communicate.

#### **Cable Connections**

The IMASO11 module uses either an NTDI01 or NIDI01 for termination. Refer to Figure 3-3 to determine the cables to use with the TU/TM you are using.

#### **FUSING**

The ASO does not have any on board fusing requirements.

#### **PREOPERATING ADJUSTMENTS**

You do not have to make any adjustments to the ASO module prior to operating.

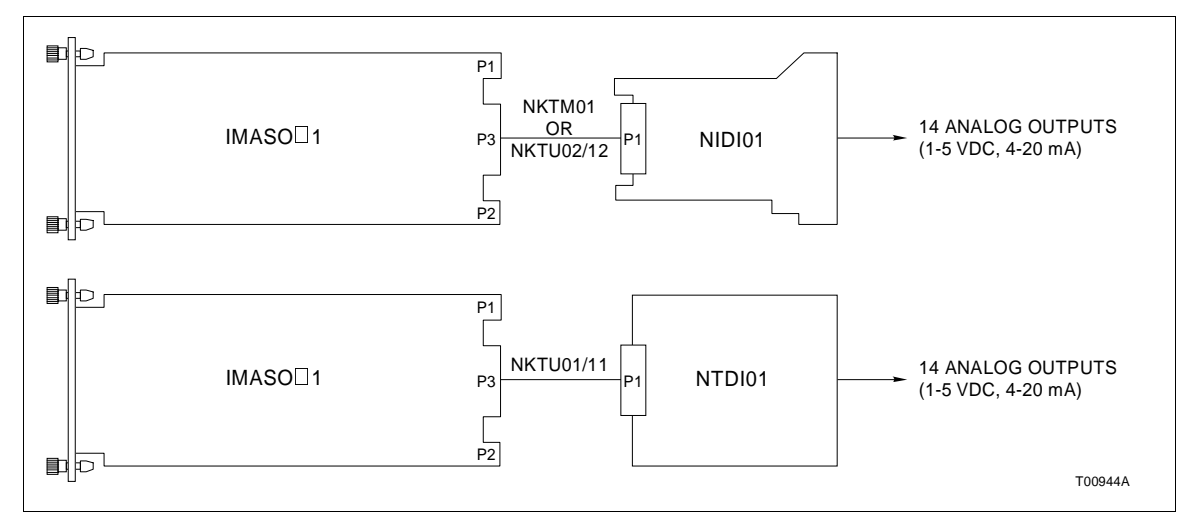

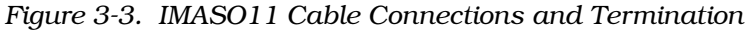

## **SECTION 4 - OPERATING PROCEDURES**

#### **INTRODUCTION**

This section explains the front panel indicators and start-up procedures for the IMASO11 Analog Output module.

#### **MODULE STATUS INDICATOR**

The analog output (ASO) module has two front panel module status LED indicators to aid in system test and diagnosis. The location of the LEDs is shown in Figure 4-1. Table 4-1 explains the three states of the status LED indicators (refer to Section 5 to determine corrective actions).

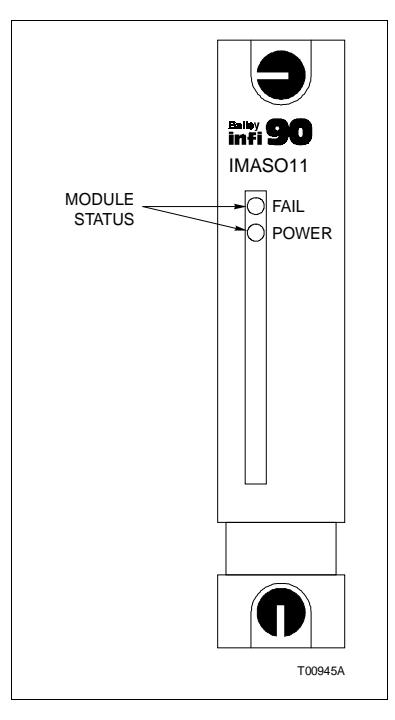

Figure 4-1. IMASO11 Front Panel

Table 4-1. Status LED Indicators

| Red LED | Green LED | Indication                                     |
|---------|-----------|------------------------------------------------|
| OFF     | OFF       | No power or not enabled.                       |
| OFF     | ON        | Enabled and communicating with control module. |
| ON      | OFF       | Bus fault timer error (time-out)               |
| ON      | ON        | Not allowed.                                   |

#### START-UP PROCEDURES

The multifunction processor (MFP) controls the start-up of the ASO module; it is fully automatic. Function Code (FC) 149 in the MFP configuration enables the ASO. Specification S1 (FC 149) is the I/O module address. It must be the same as the address set on the analog output module address dipswitch (S1). The front panel solid green LED verifies that the module is enabled and communicating.

## **SECTION 5 - TROUBLESHOOTING**

#### INTRODUCTION

This section explains the error indications and corrective actions for the IMASO11 Analog Output (ASO) module.

#### ERROR INDICATIONS AND CORRECTIVE ACTION

You can obtain the status of the ASO module through an INFI 90 OPEN operator interface (e.g., OIS operator interface station, EWS engineering work station, CTT configuration and tuning terminal) or the front panel module status LED indicators.

#### Status LED

The front panel status LEDs have three states to indicate normal operation and error conditions. Table 5-1 lists ASO module status LED states, error indications, probable causes and corrective actions.

**NOTE:** If the corrective actions in Table 5-1 do not correct a problem with the ASO module, replace it.

#### **Control Module Errors**

The multifunction processor (MFP) performs status checks on the ASO module. An error will appear in the report function of an operator interface. Refer to the product instruction for the operator interface you are using for an explanation of these reports.

Function Code (FC) 149 output block N+7 in the MFP configuration is the ASO module status flag (logic 0=good; logic 1=bad). You can use an operator interface to monitor this block. If the status flag is a logic 1, check the front panel module status LEDs and the operator interface report function to determine corrective actions.

**NOTE:** If FC 149 specification S3 is set to 0, the MFP will trip when the ASO module fails. Changing specification S3 to a 1 allows the MFP to continue to operate if any ASO module error condition exists.

| LED State              | Indication                                                                                 | Probable Cause                                                                                                    | Corrective Action                                                                                                    |
|------------------------|--------------------------------------------------------------------------------------------|----------------------------------------------------------------------------------------------------|----------------------------------------------------------------------------------------------------|
| Solid Green<br>(POWER) | Analog output module<br>operating normally and<br>communicating with the<br>control module | Normal operation                                                                                                    | No action required                                                                                                    |
| Off                    | Analog output module<br>not enabled                                                        | Address set on ASO module<br>switch S1 not the same as<br>address in control module<br>configuration FC 149 spec S1 | Change address on ASO module<br>S1 to correspond with FC 149<br>spec S1<br><i>- or -</i><br>Change address in FC 149 spec<br>S1 to correspond with ASO mod-<br>ule switch S1 |
|                        |                                                                                            | Dipshunt not properly installed<br>between control module and<br>ASO module                                         | Verify dipshunt is installed prop-<br>erly (no bent pins) in I/O<br>expander bus socket on MMU<br>backplane between control and<br>ASO module                                |
|                        |                                                                                            | Control module configuration is not correct                                                                         | Verify FC 149 is in control module configuration                                                                                                    |
|                        | No power to analog out-<br>put module                                                      | ASO module not completely inserted in MMU                                                                           | Verify module is completely<br>inserted in MMU: faceplate flush<br>with MMU and captive retaining<br>screws latched                                                          |
| Red<br>(FAIL)          | Bus fault timer error ( <i>time-out</i> )                                                  | I/O expander bus clock failure                                                                                      | Check control module for proper operation                                                                                                    |
|                        |                                                                                            | Dipshunt not installed<br>between control and ASO<br>module                                                         | Verify dipshunt is installed in the<br>I/O expander bus socket on the<br>MMU backplane between control<br>and ASO module                                                     |

| Table 5-1. | Status LED | Indications | and ( | Corrective Ad | ctions |
|------------|------------|-------------|-------|---------------|--------|
| 100001.    | Stutus DDD | manum       | unu ( |               |        |

The address set on ASO address switch (S1) and in the MFP configuration must be the same. The MFP generates a *MISSING SLAVE MODULE* error if they do not match. Verify that the address set on S1 is the same as the address in FC 149 specification S1. If not:

1. Remove the module and change the setting of switch S1 to correspond with the MFP configuration (refer to Section 3 for the procedures to set an address and to install an ASO module).

#### - or -

2. Modify the address in the MFP configuration (FC 149 specification S1) to correspond with the address set on ASO module switch S1. Use an INFI 90 OPEN operator interface to modify the configuration (for procedures on how to modify a function code specification, refer to the product instruction for the operator interface you are using).

| WARNING          | Disconnect power before installing dipshunts on the MMU backplane. Failure to do so will result in contact with cabinet areas that could cause severe or fatal shock.         |
|------------------|----------------------------------------------------------------------------------------------------|
|                  | The MFP generates a <i>MISSING SLAVE MODULE</i> error if the I/O expander bus is not connected between it and the ASO module. Verify the bus connection on the MMU backplane. |
|                  | If you determine the I/O module is faulty, replace it with a new one. Refer to Section 7 for procedures to replace an ASO module.                                             |
| MODULE PIN CONNE | CTIONS                                                                                                    |

The ASO module has three connection points for external signals and power (P1, P2 and P3). Tables 5-2, 5-3 and 5-4 show the pin connections.

| Pin (P1) | Connection | Pin (P1) | Connection |
|----------|------------|----------|------------|
| 1        | +5 VDC     | 7        | +15 VDC    |
| 2        | +5 VDC     | 8        | -15 VDC    |
| 3        | NC         | 9        | PFI        |
| 4        | NC         | 10       | PFI        |
| 5        | Common     | 11       | NC         |
| 6        | Common     | 12       | NC         |

Table 5-2. P1 Power Pin Connections

PFI=Power Fail Interrupt NC=Not Connected

Table 5-3. P2 Expander Bus Connections

| Pin (P2) | Signal | Pin (P2) | Signal |
|----------|--------|----------|--------|
| 1        | Data 1 | 7        | Data 7 |
| 2        | Data 0 | 8        | Data 6 |
| 3        | Data 3 | 9        | Clock  |
| 4        | Data 2 | 10       | Sync   |
| 5        | Data 5 | 11       | NC     |
| 6        | Data 4 | 12       | NC     |

NC=Not Connected

| Table 5-4. | P3 Outp | out Pin Co | onnections |
|------------|---------|------------|------------|
|------------|---------|------------|------------|

| Signal | Pin(+) | Pin(-) | Signal  | Pin(+) | Pin(-) |  |
|--------|--------|--------|---------|--------|--------|--|
| AO1    | А      | 1      | AO8     | К      | 9      |  |
| AO2    | В      | 2      | AO9     | L      | 10     |  |
| AO3    | С      | 3      | AO10    | М      | 11     |  |
| AO4    | D      | 4      | AO11    | N      | 12     |  |
| AO5    | E      | 5      | AO12    | Р      | 13     |  |
| AO6    | F      | 6      | AO13    | R      | 14     |  |
| AO7    | н      | 7      | AO14    | S      | 15     |  |
| NC     | —      | 8      | +24 VDC | J      | —      |  |

AO=Analog Output NC=Not Connected

## **SECTION 6 - MAINTENANCE**

**INTRODUCTION** 

The reliability of any stand-alone product or control system is affected by the maintenance of the equipment. Elsag Bailey recommends that all equipment users practice a preventive maintenance program that will keep the equipment operating at an optimum level.

This section presents procedures that the customer should be able to perform on site. These preventive maintenance procedures should be used as a guideline to assist in establishing good preventive maintenance practices.

Personnel performing preventive maintenance should meet the following qualifications.

- Maintenance personnel should be qualified electrical technicians or engineers that know the proper use of test equipment.
- Maintenance personnel should be familiar with the module mounting unit, have experience working with process control systems, and know what precautions to take when working on live AC and/or DC systems.

#### PREVENTIVE MAINTENANCE SCHEDULE

Table 6-1 is the preventive maintenance schedule for the IMASO11 analog output module. The table lists the preventive maintenance tasks in groups according to their specified maintenance interval. Instructions for tasks that require further explanation are covered under **PREVENTIVE MAINTENANCE PROCEDURES**.

**NOTE:** The preventive maintenance schedule is for general purposes only. Your application may require special attention.

#### EQUIPMENT AND TOOLS REQUIRED

Tools and equipment required for maintenance procedures are:

- Antistatic vacuum.
- Screwdriver (medium length).
- Isopryl alcohol (99.5 percent electronic grade).
- Distilled water.
- Compressed air.
- Foam tipped swabs.
- Lint free cloths.
- Eberhard Faber (400A) pink pearl eraser.

| Table 6-1. | Preventive | Maintenance | Schedule |
|------------|------------|-------------|----------|
|------------|------------|-------------|----------|

| Task                                                                                                    | Frequency                                               |
|----------------------------------------------------------------------------------------------------|---------------------------------------------------------|
| Check cabinet, module mounting unit backplane assem-<br>bly, output module and termination device for dust. Clean<br>as necessary using an antistatic vacuum. If circuit board<br>cleaning is necessary, refer to procedure. | Every six<br>months or dur-<br>ing plant shut-<br>down, |
| Check all signal, power and ground connections that are associated with the output module. Verify that they are secure. Refer to procedure.                                                                                  | whichever<br>occurs first.                              |

#### **PREVENTIVE MAINTENANCE PROCEDURES**

This section covers tasks from Table 6-1 that require specific instructions or further explanation.

- Cleaning printed circuit boards and edge connectors.
- Checking signal, power and ground connections.

#### Printed Circuit Board Cleaning

There are several circuit board cleaning procedures in this section. These procedures cover circuit board cleaning and washing, cleaning edge connectors and circuit board laminate between edge connectors. Use the procedures that meet the needs of each circuit board. Remove all dust, dirt, oil, corrosion or any other contaminant from the circuit board.

Do all cleaning and handling of the printed circuit boards at static safe work stations. Always observe the steps under **SPECIAL HANDLING** in Section 3 when handling printed circuit boards.

Never clean electrical parts or components with live power present. Doing so exposes you to an electrical shock hazard.

WARNING Wear eye protection whenever working with cleaning solvents. When removing solvents from printed circuit boards using compressed air, injury to the eyes could result from splashing solvent as it is removed from the printed circuit board.

#### GENERAL CLEANING AND WASHING

If the printed circuit board needs minor cleaning, remove dust and residue from the printed circuit board surface using clean, dry, filtered compressed air or an antistatic field service vacuum cleaner. To wash the printed circuit board:

1. Clean the printed circuit board by spraying or wiping it with isopropyl alcohol (99.5% electronic grade). Use a foam tipped swab to wipe the circuit board.

2. Remove excess solvent by using compressed air to blow it free of the circuit board.

#### EDGE CONNECTOR CLEANING

1. Use a solvent mixture of 80% isopropyl alcohol (99.5% electronic grade) and 20% distilled water.

2. Soak a lint free cloth with the solvent mixture.

3. Work the cloth back and forth parallel to the edge connector contacts.

4. Repeat with a clean cloth that is soaked with the solvent mixture.

5. Dry the edge connector contact area by wiping with a clean lint free cloth.

To clean tarnished or deeply stained edge connector contacts:

1. Use an Eberhard Faber (400A) pink pearl eraser or equivalent to remove tarnish or stains. Fiberglass or nylon burnishing brushes may also be used.

2. Minimize electrostatic discharge by using the 80/20 isopropyl alcohol/water solution during burnishing.

3. Do not use excessive force while burnishing. Use only enough force to shine the contact surface. Inspect the edge connector after cleaning to assure no loss of contact surface.

4. Wipe clean with a lint free cloth.

#### **Checking Connections**

**NOTE:** Power to the cabinet should be off while performing this preventive maintenance task.

There are exposed AC and DC connections inside the cabinet. These exposed electrical connections present a shock hazard that can cause injury or death.

WARNING If input or output circuits are a shock hazard after disconnecting system power at the power entry panel, then the door of the cabinet containing these externally powered circuits must be marked with a warning stating that multiple power sources exist.

> Check all signal wiring, power and ground connections within the cabinet to verify their integrity. When checking connections, always turn a screw, nut or other fastening device in the direction to tighten only. If the connection is loose, it will be tightened. If the connection is tight, the tightening action will verify that it is secure. There must not be any motion done to loosen the connection.

> 1. Verify that all power connections within the cabinet are secure.

2. Verify that all wiring connections to the termination unit, or termination module are secure.

## **SECTION 7 - REPAIR/REPLACEMENT PROCEDURES**

#### INTRODUCTION

This section explains the replacement procedures for an IMASO11 analog output (ASO) module. There are no special tools required to replace an ASO module.

#### MODULE REPAIR/REPLACEMENT PROCEDURES

If you determine the ASO module is faulty, replace it with a new one. **DO NOT** try to repair the module; replacing components may affect the module performance. You can remove the module while system power is supplied. To replace a module:

1. Push and turn the two front panel captive retaining screws one half turn to unlatch the module. It is unlatched when the slots on the screws are vertical and the open end of the slots face away from the module.

2. Gently slide the module out of the MMU.

3. Configure the replacement module switch and jumper settings. Make certain they are set the same as the original module.

4. In the same slot assignment as the original module, align the replacement module with the guide rails in the MMU; gently slide it in until the front panel is flush with the top and bottom of the MMU frame.

5. Push and turn the two captive retaining screws on the module faceplate one half turn to the latched position. It is latched when the slots on the screws are vertical and the open ends face the center of the module.

6. Return to normal operation.

## **SECTION 8 - SUPPORT SERVICES**

#### INTRODUCTION

Elsag Bailey is ready to help in the use, application and repair of its products. Contact your nearest sales office to make requests for sales, applications, installation, repair, overhaul and maintenance contract services.

#### **REPLACEMENT PARTS AND ORDERING INFORMATION**

When making repairs at your facility, order replacement parts from an Elsag Bailey sales office. Provide this information:

- 1. Part description, part number and quantity.
- 2. Model and serial numbers (if applicable).

3. Bailey instruction manual number, page number and reference figure that identifies the part.

When you order standard parts from Elsag Bailey, use part numbers and descriptions from the recommended spare parts lists. You must order parts without commercial descriptions from the nearest Elsag Bailey sales office.

#### TRAINING

Elsag Bailey has a modern training facility that provides service and repair instruction. This facility is available for in-plant training of your personnel. Contact a Elsag Bailey sales office for specific information and scheduling.

#### **TECHNICAL DOCUMENTATION**

You can obtain additional copies of this manual from the nearest Elsag Bailey sales office at a reasonable charge.

## APPENDIX A - TERMINATION UNIT (NTDI01) CONFIGURATION

INTRODUCTION

The IMASO11 can use an NTDIO1 for termination. Dipshunts on the termination unit configure the analog outputs that are sent to the process. The ASO module outputs are 4 to 20 mA or 1 to 5 VDC depending on the ASO module configuration.

Figures A-1 and A-2 show the NTDI01 dipshunt **without** strapping, and the analog signal path from the ASO module to the field device for a termination unit application. These figures show an application using an IMASO11, NTDI01 and an external load. Refer to Table A-1 to determine the dipshunt strapping to configure your application. Figure A-3 shows the terminal assignments for the analog output signals. Refer to this figure when connecting field wiring to the NTDI01.

**NOTE:** Dipshunt socket XU8 does not require a dipshunt for this application.

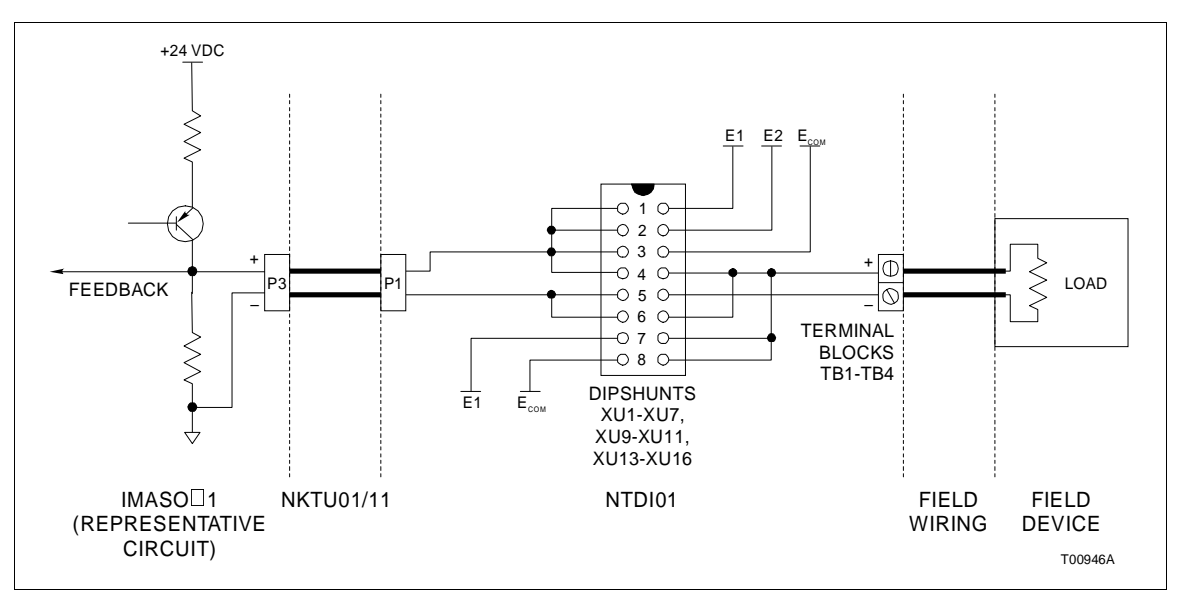

Figure A-1. NTDI01 Circuit Diagram (Voltage Mode)

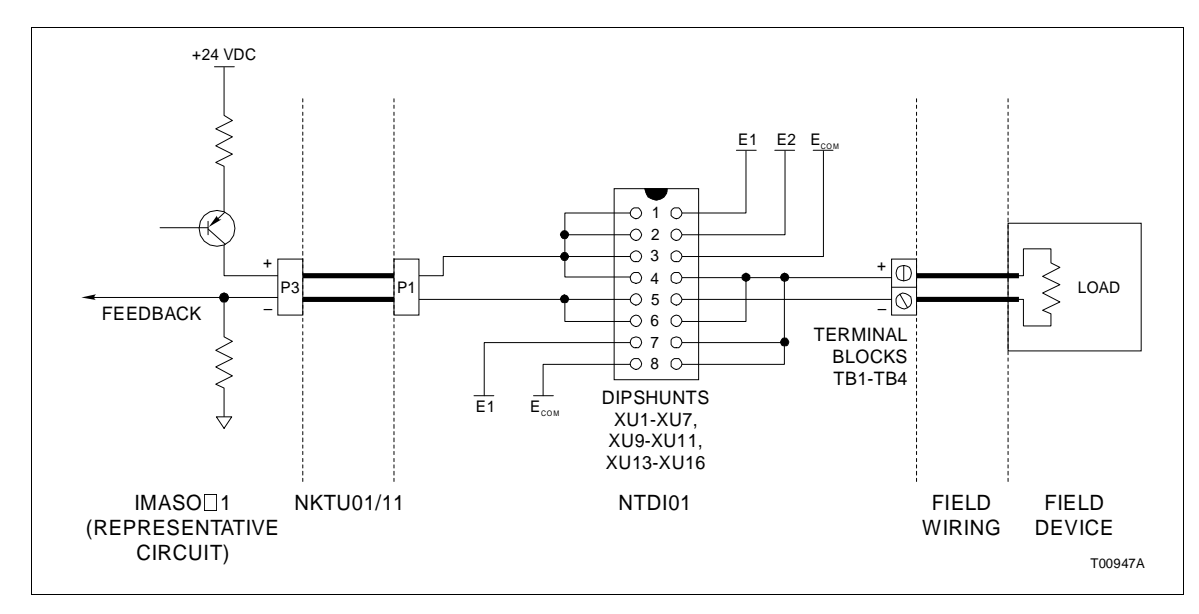

Figure A-2. NTDI01 Circuit Diagram (Current Mode)

| Application/Signal Type                                                                              | Dipshunt Configuration                                 |
|----------------------------------------------------------------------------------------------------|--------------------------------------------------------|
| Output Signals<br>1-5 VDC<br>4-20 mA                                                                 | $\begin{array}{c ccccccccccccccccccccccccccccccccccc$  |
| 24 VDC Power to I/O module<br>NOTE: Power for the IMASO11 module must<br>come from the E1 connector. | $\begin{array}{c ccccccccccccccccccccccccccccccccccc$  |
| Signal Routing for<br>Channels 6 and 13                                                              | XU17<br>1 2 3 4 5 6 7 8<br>0 0 0 0 0 0 0 0<br>TP27151A |

Table A-1. NTDI01 Dipshunt Configuration

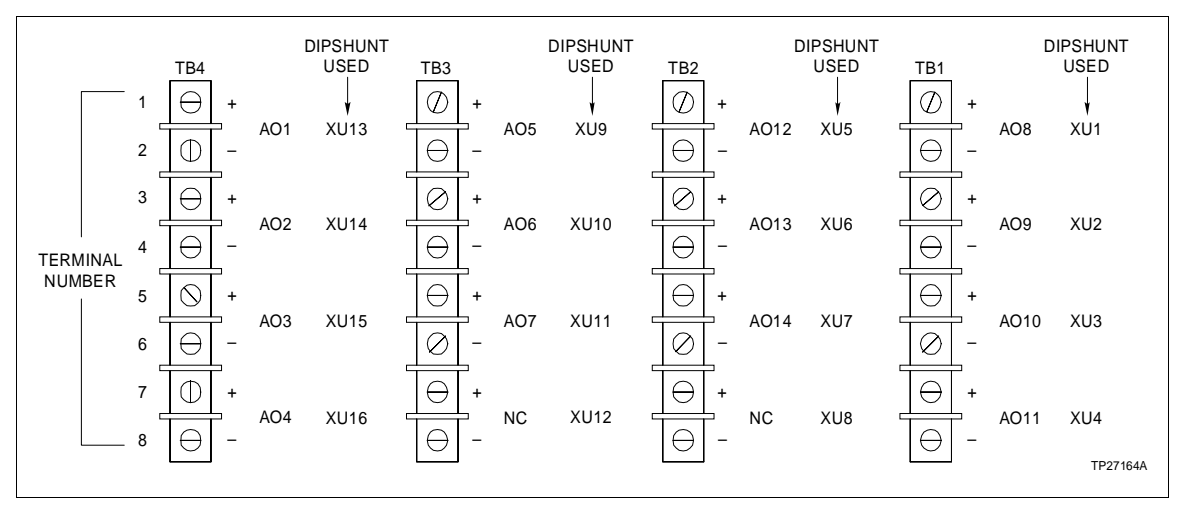

Figure A-3. NTDI01 Terminal Assignments

## APPENDIX B - TERMINATION MODULE (NIDI01) CONFIGURATION

**INTRODUCTION** 

The IMASO11 can use an NIDI01 for termination. Jumpers on the termination module (NIDI01) configure the analog outputs that are sent to the process. The ASO module outputs are 1 to 5 VDC or 4 to 20 mA depending on the ASO module configuration.

Figures B-1 and B-2 show the NIDI01 and the analog signal path from the ASO module to the field device for a termination module application. These figures show an application using an IMASO11, NIDI01 and an external load. Refer to Table B-1 to determine the jumper setting to configure your application. Figure B-3 shows the terminal assignments for the analog output signals. Refer to this figure when connecting field wiring to the NIDI01.

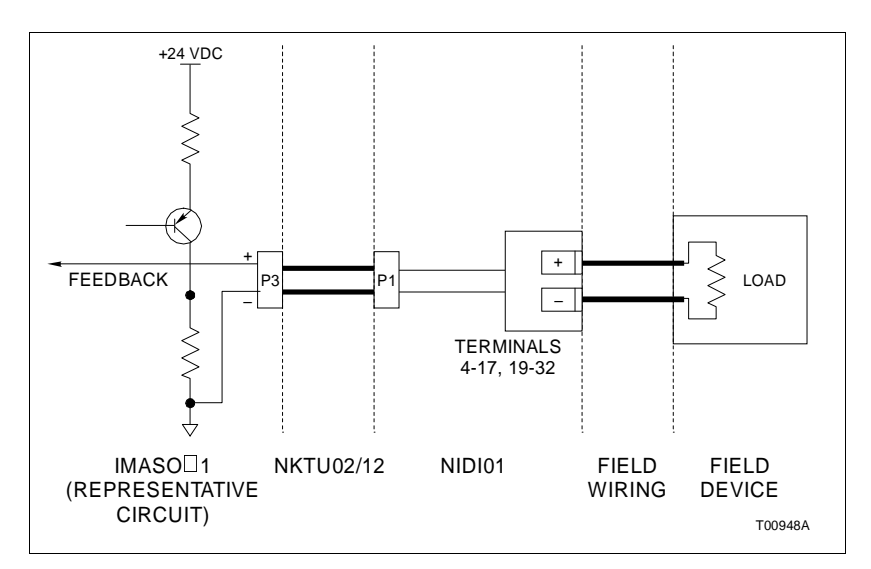

Figure B-1. NIDI01 Circuit Diagram (Voltage Mode)

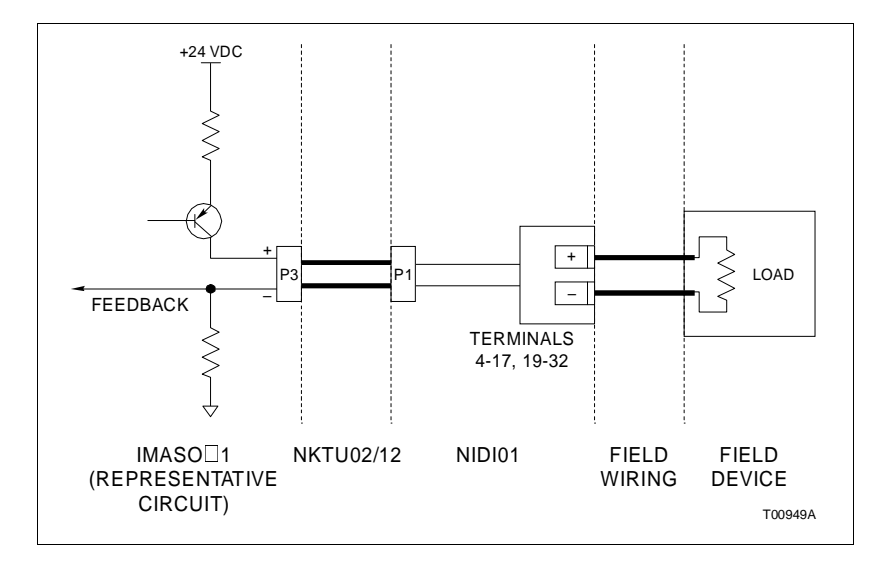

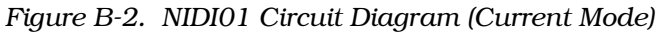

Table B-1. NIDI01 Jumper Configuration

| Application/Signal Type | Jumper Configuration                                  |  |  |  |  |  |
|-------------------------|-------------------------------------------------------|--|--|--|--|--|
| 1-5 VDC, 4-20 mA        | $ \begin{array}{cccccccccccccccccccccccccccccccccccc$ |  |  |  |  |  |

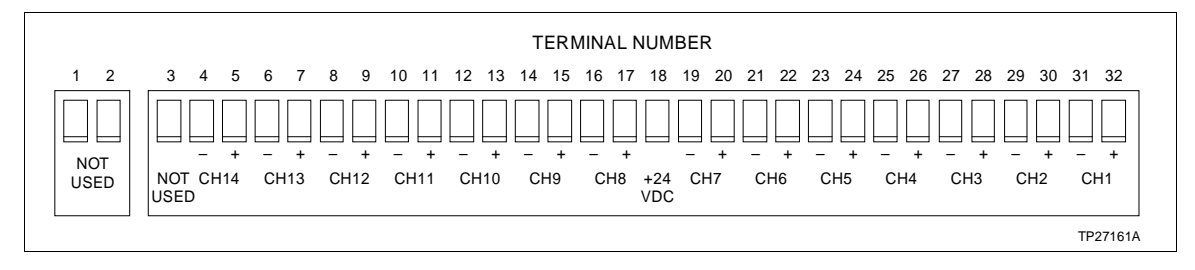

Figure B-3. NIDI01 Terminal Assignments

INTRODUCTION

This section provides a source for reference information. It contains the jumper and switch locations for the IMASO11 analog output module. Refer to Section 3 for a complete description of jumper and switch settings.

|      | M | SB |   |   | LS | SB |      | M | SB |   |   | LS | BB |
|------|---|----|---|---|----|----|------|---|----|---|---|----|----|
| Addr | 3 | 4  | 5 | 6 | 7  | 8  | Addr | 3 | 4  | 5 | 6 | 7  | 8  |
| 0    | 0 | 0  | 0 | 0 | 0  | 0  | 32   | 1 | 0  | 0 | 0 | 0  | 0  |
| 1    | 0 | 0  | 0 | 0 | 0  | 1  | 33   | 1 | 0  | 0 | 0 | 0  | 1  |
| 2    | 0 | 0  | 0 | 0 | 1  | 0  | 34   | 1 | 0  | 0 | 0 | 1  | 0  |
| 3    | 0 | 0  | 0 | 0 | 1  | 1  | 35   | 1 | 0  | 0 | 0 | 1  | 1  |
| 4    | 0 | 0  | 0 | 1 | 0  | 0  | 36   | 1 | 0  | 0 | 1 | 0  | 0  |
| 5    | 0 | 0  | 0 | 1 | 0  | 1  | 37   | 1 | 0  | 0 | 1 | 0  | 1  |
| 6    | 0 | 0  | 0 | 1 | 1  | 0  | 38   | 1 | 0  | 0 | 1 | 1  | 0  |
| 7    | 0 | 0  | 0 | 1 | 1  | 1  | 39   | 1 | 0  | 0 | 1 | 1  | 1  |
| 8    | 0 | 0  | 1 | 0 | 0  | 0  | 40   | 1 | 0  | 1 | 0 | 0  | 0  |
| 9    | 0 | 0  | 1 | 0 | 0  | 1  | 41   | 1 | 0  | 1 | 0 | 0  | 1  |
| 10   | 0 | 0  | 1 | 0 | 1  | 0  | 42   | 1 | 0  | 1 | 0 | 1  | 0  |
| 11   | 0 | 0  | 1 | 0 | 1  | 1  | 43   | 1 | 0  | 1 | 0 | 1  | 1  |
| 12   | 0 | 0  | 1 | 1 | 0  | 0  | 44   | 1 | 0  | 1 | 1 | 0  | 0  |
| 13   | 0 | 0  | 1 | 1 | 0  | 1  | 45   | 1 | 0  | 1 | 1 | 0  | 1  |
| 14   | 0 | 0  | 1 | 1 | 1  | 0  | 46   | 1 | 0  | 1 | 1 | 1  | 0  |
| 15   | 0 | 0  | 1 | 1 | 1  | 1  | 47   | 1 | 0  | 1 | 1 | 1  | 1  |
| 16   | 0 | 1  | 0 | 0 | 0  | 0  | 48   | 1 | 1  | 0 | 0 | 0  | 0  |
| 17   | 0 | 1  | 0 | 0 | 0  | 1  | 49   | 1 | 1  | 0 | 0 | 0  | 1  |
| 18   | 0 | 1  | 0 | 0 | 1  | 0  | 50   | 1 | 1  | 0 | 0 | 1  | 0  |
| 19   | 0 | 1  | 0 | 0 | 1  | 1  | 51   | 1 | 1  | 0 | 0 | 1  | 1  |
| 20   | 0 | 1  | 0 | 1 | 0  | 0  | 52   | 1 | 1  | 0 | 1 | 0  | 0  |
| 21   | 0 | 1  | 0 | 1 | 0  | 1  | 53   | 1 | 1  | 0 | 1 | 0  | 1  |
| 22   | 0 | 1  | 0 | 1 | 1  | 0  | 54   | 1 | 1  | 0 | 1 | 1  | 0  |
| 23   | 0 | 1  | 0 | 1 | 1  | 1  | 55   | 1 | 1  | 0 | 1 | 1  | 1  |
| 24   | 0 | 1  | 1 | 0 | 0  | 0  | 56   | 1 | 1  | 1 | 0 | 0  | 0  |
| 25   | 0 | 1  | 1 | 0 | 0  | 1  | 57   | 1 | 1  | 1 | 0 | 0  | 1  |
| 26   | 0 | 1  | 1 | 0 | 1  | 0  | 58   | 1 | 1  | 1 | 0 | 1  | 0  |
| 27   | 0 | 1  | 1 | 0 | 1  | 1  | 59   | 1 | 1  | 1 | 0 | 1  | 1  |
| 28   | 0 | 1  | 1 | 1 | 0  | 0  | 60   | 1 | 1  | 1 | 1 | 0  | 0  |
| 29   | 0 | 1  | 1 | 1 | 0  | 1  | 61   | 1 | 1  | 1 | 1 | 0  | 1  |
| 30   | 0 | 1  | 1 | 1 | 1  | 0  | 62   | 1 | 1  | 1 | 1 | 1  | 0  |
| 31   | 0 | 1  | 1 | 1 | 1  | 1  | 63   | 1 | 1  | 1 | 1 | 1  | 1  |

1= OPEN; 0=CLOSED

INTRODUCTION

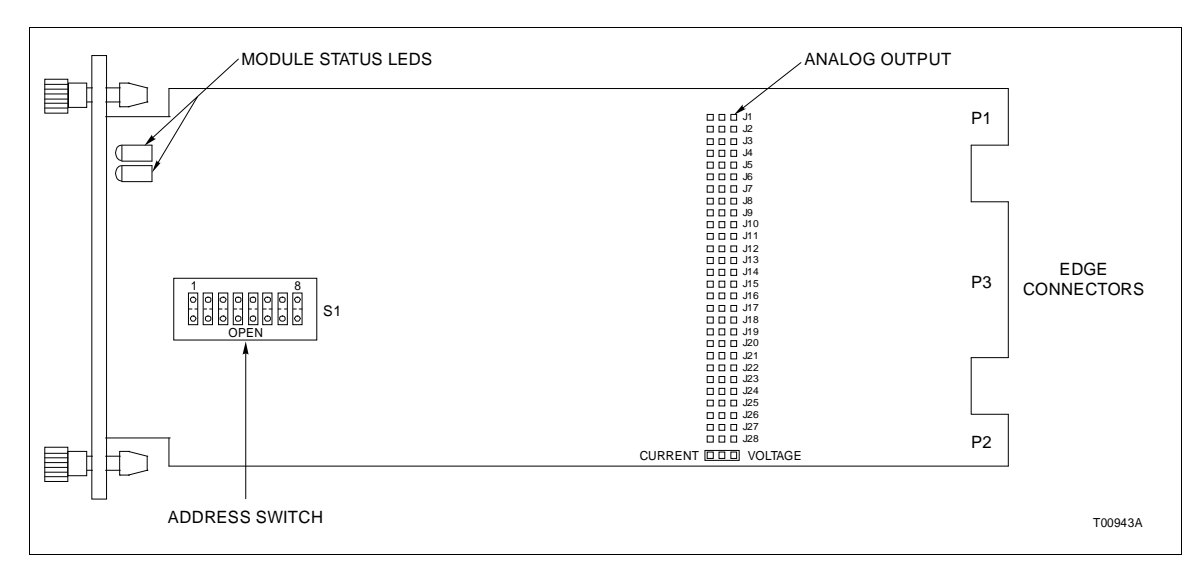

Figure C-1. Switch and Jumper Locations

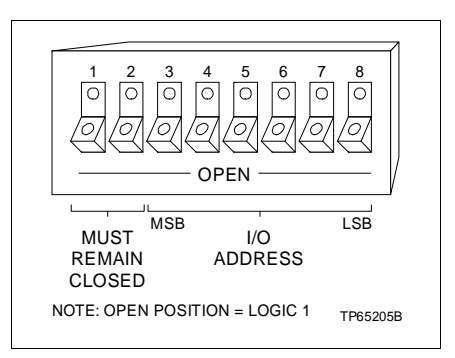

Figure C-2. Address Select Switch (S1)

| Table C-2. | Analog Output Mode |
|------------|--------------------|
| Ju         | nper Settings      |

| Channel | Jumpers | Current | Voltage |
|---------|---------|---------|---------|
| 1       | J1,J2   | 1-2     | 2-3     |
| 2       | J3,J4   | 1-2     | 2-3     |
| 3       | J5,J6   | 1-2     | 2-3     |
| 4       | J7,J8   | 1-2     | 2-3     |
| 5       | J9,J10  | 1-2     | 2-3     |
| 6       | J11,J12 | 1-2     | 2-3     |
| 7       | J13,J14 | 1-2     | 2-3     |
| 8       | J15,J16 | 1-2     | 2-3     |
| 9       | J17,J18 | 1-2     | 2-3     |
| 10      | J19,J20 | 1-2     | 2-3     |
| 11      | J21,J22 | 1-2     | 2-3     |
| 12      | J23,J24 | 1-2     | 2-3     |
| 13      | J25,J26 | 1-2     | 2-3     |
| 14      | J27,J28 | 1-2     | 2-3     |

#### INTRODUCTION

## Index

## Α

| Analog output circuits      | 2-1 |
|-----------------------------|-----|
| Analog output configuration | 1-2 |
| Analog output signals       | 1-2 |
| Analog outputs              | 3-4 |
|                             |     |

## В

| Binary address conversion table | . 3-2 |
|---------------------------------|-------|
| Bus fault                       | . 2-2 |
| Bus fault timer                 | . 2-5 |

## С

| Cable connections          | 3-6 |
|----------------------------|-----|
| Certifications             | 1-7 |
| Changing S1 address switch | 5-2 |
| Checking connections       | 6-4 |
| Cleaning                   |     |
| Edge connectors            | 6-3 |
| Printed circuit boards     | 6-2 |
| Communication levels       | 1-1 |
| Configuration              |     |
| NIDI01 termination module  | B-1 |
| NTDI01 termination unit    | A-1 |
| Control logic              | 2-2 |
| Control module errors      | 5-1 |
|                            |     |

## D

| Default operation | 2-3 |
|-------------------|-----|
|-------------------|-----|

## Ε

| Environmental specifications | 1-6, | 1-7 |
|------------------------------|------|-----|
| Error indications            |      | 5-1 |

#### F

| FC 149           |  |
|------------------|--|
| Features         |  |
| Field static kit |  |
| Fusing           |  |

#### G

| lossary of terms 1-4 |
|----------------------|
|----------------------|

I

| I/O expander bus           | 2-3 |
|----------------------------|-----|
| I/O expander bus interface | 2-4 |
| Installation               | 3-5 |

| Instruction content | 1-2 |
|---------------------|-----|
| Intended user       | 1-2 |

## J

| J1 | - J28 | analog | output | jumpers | 3-4 |
|----|-------|--------|--------|---------|-----|
|----|-------|--------|--------|---------|-----|

## L

| LED error and corrective action table | 5-2      |
|---------------------------------------|----------|
| LED module status                     | 4-1, 5-1 |
| LEDs                                  | 2-5      |
| Logic power                           | 2-5      |

#### Μ

| Maintenance                | 6-1 |
|----------------------------|-----|
| Schedule                   | 6-1 |
| Tools required             | 6-1 |
| Manual usage               | 1-3 |
| MISSING SLAVE MODULE error | 5-3 |
| Module block diagram       | 2-1 |
| Module data                | 2-4 |
| Module description         | 1-2 |
| Module pin connections     | 5-3 |
|                            |     |

## Ν

| NIDI01 termination module | 3-6, | B-1 |
|---------------------------|------|-----|
| NTDI01 termination unit   | 3-6, | A-1 |

## 0

| Operating procedures       | 4-1 |
|----------------------------|-----|
| Output accuracy            | 1-6 |
| Output circuit connections | 2-3 |
| Output data                | 2-5 |
| Output logic               | 2-2 |
| Overview                   | 1-1 |

#### Ρ

| P1, P2, P3 connectors    | 1-2, 3-6, 5-3 |
|--------------------------|---------------|
| PCB cleaning             | 6-2           |
| Power requirements       | 1-6           |
| Preoperating adjustments | 3-6           |
| Preventive maintenance   |               |
| Checking connections     | 6-3           |
| Schedule                 | 6-1           |
| Tools and equipment      | 6-1           |

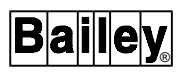

## Index (continued)

| Q                            |  |
|------------------------------|--|
| Quick reference settings C-1 |  |

#### R

| Readback data          | 2-5 |
|------------------------|-----|
| Readback logic         | 2-3 |
| Reference documents    | 1-5 |
| Replacement parts      | 8-1 |
| Replacement procedures | 7-1 |

#### S

| S1 address switch           | 3-2, 5-2 |
|-----------------------------|----------|
| Setup/physical installation |          |
| Special handling            | 3-1      |
| Specifications              | 1-6      |
| Start-up procedures         | 4-2      |

| Status byte data                 |          |
|----------------------------------|----------|
| Status LED Indicator             | 2-5      |
|                                  |          |
| Technical documentation          |          |
| Termination module configuration | 3-4      |
| Termination unit configuration   |          |
| Time-out condition               | 2-3, 2-5 |
| Training                         |          |
| U                                |          |
| Unpacking and inspection         | 3-2      |
| w                                |          |
| Wiring                           | 3-6      |

Visit Elsag Bailey on the World Wide Web at http://www.bailey.com

Our worldwide staff of professionals is ready to meet *your* needs for process automation. For the location nearest you, please contact the appropriate regional office.

#### AMERICAS

29801 Euclid Avenue Wickliffe, Ohio USA 44092 Telephone 1-216-585-8500 Telefax 1-216-585-8756 ASIA/PACIFIC 152 Beach Road Gateway East #20-04 Singapore 189721 Telephone 65-391-0800 Telefax 65-292-9011 EUROPE, AFRICA, MIDDLE EAST Via Puccini 2 16154 Genoa, Italy Telephone 39-10-6582-943 Telefax 39-10-6582-941 GERMANY Graefstrasse 97 D-60487 Frankfurt Main Germany Telephone 49-69-799-0 Telefax 49-69-799-2406

Form WBPEEUI240757A0 Litho in U.S.A. 497 Copyright © 1997 by Elsag Bailey Process Automation, As An Unpublished Work ® Registered Trademark of Elsag Bailey Process Automation <sup>™</sup> Trademark of Elsag Bailey Process Automation